## O2 DSL und Telefonie mit Telekom Digitalisierungsbox BASIC

Schritt-für-Schritt-Anleitung 01-Mai-2024

## 1. Impressum

Diese Anleitung dient dem Zweck, die Digitalisierungsbox Basic als DSL/VoIP-Router für O2 zu verwenden und wurde im Sinne von "Benutzer helfen Benutzer" verfasst. Die Information basiert auf eigenen Recherchen und dem Protokoll der Router-Installation.

Die Konfiguration Ihres Routers erfolgt auf Ihre eigene Verantwortung. Die Anleitung ist kostenlos und ohne Gewähr, und darf ohne meine ausdrückliche Zustimmung auch nicht im Sinne eines geschäftlichen Vorteils verkauft oder veräußert werden.

Als Autor dieser Anleitung behalte ich mir alle Rechte vor. Copyright (c) 2025, max.dsl@outlook.com, All Rights Reserved.

Kontakt: https://hilfe.o2online.de/members/max-dsl-1024495

## 2. Inhaltsverzeichnis

| 1. Impressum                        | 1  |
|-------------------------------------|----|
| 2. Inhaltsverzeichnis               | 2  |
| 3. Erforderliche Zugangsdaten       | 3  |
| 4. Router-Werkseinstellung          | 4  |
| 5. Webbasierte Router-Konfiguration | 5  |
| 6. Automatische Ersteinrichtung     | 6  |
| 7. Backup und Firmware Update       | 9  |
| 8. Entwickler-Ansicht               | 11 |
| 9. Provider Support und CWMP        | 12 |
| 10. Einrichtung der Telefonie       | 13 |
| 10.1. VoIP-Anbieter                 | 13 |
| 10.2. Telefonnummer                 | 16 |
| 11. IPv4 DNS-Relay                  | 18 |
| 12. Telefonie Optimierung           | 19 |
| 13. IPTV                            | 23 |
| 14. Fehlersuche                     | 25 |
| 14.1. Syslog Weiterleitung          | 26 |
| 14.1.1. Terminal Alternative        | 27 |
| 14.2. Netzwerk-Datenanalyse         | 28 |
| 14.2.1. Terminal Alternative        | 29 |
| 14.3. Häufige Fehlerursachen        | 29 |
| 15. Schlusswort                     | 30 |
| 16. Sonstiges                       | 30 |
| 17. Stichwortverzeichnis            | 31 |

## 3. Erforderliche Zugangsdaten

Zur Einrichtung werden Ihre persönlichen Zugangsdaten für DSL (Internet) und SIP (Telefonie) benötigt. Ihre aktuellen Passwörter finden Sie auf <u>https://www.o2online.de/mein-o2/</u>. Die notwendigen Daten finden Sie in Ihrem O2 Konto unter **Tarif & Optionen** | **Vertrag Verwalten**.

Die Router-spezifischen Zugangsdaten stehen auf der Rückseite der Digitalisierungsbox (Bild 1). Die Konfiguration kann über ein Ethernet-Kabel (LAN) oder Wifi (WLAN) erfolgen.

#### **Beispiele**:

| Benutzername     | DSL0000123456789@s92.bbi-o2.de |
|------------------|--------------------------------|
| Passwort         | 30abcdefgh                     |
| SIP Server       | sip.alice-voip.de              |
| SIP Rufnummer    | 020/1234567                    |
| SIP Benutzername | 49201234567                    |
| SIP Passwort     | abCdEFGhIkgk00Lm               |

Die 10-stellige VoIP-Pin (Zugangs-Pin) benötigen Sie nicht.

| URL         | http://192.168.2.1          |
|-------------|-----------------------------|
|             | Username: admin             |
|             | Passwort: 1234567890        |
| WLAN (Wifi) | Schlüssel: 1234567890123456 |
| 2,4 GHz     | SSID: ZYXEL-001             |
| 5,0 GHz     | SSID: ZYXEL-001-5G          |

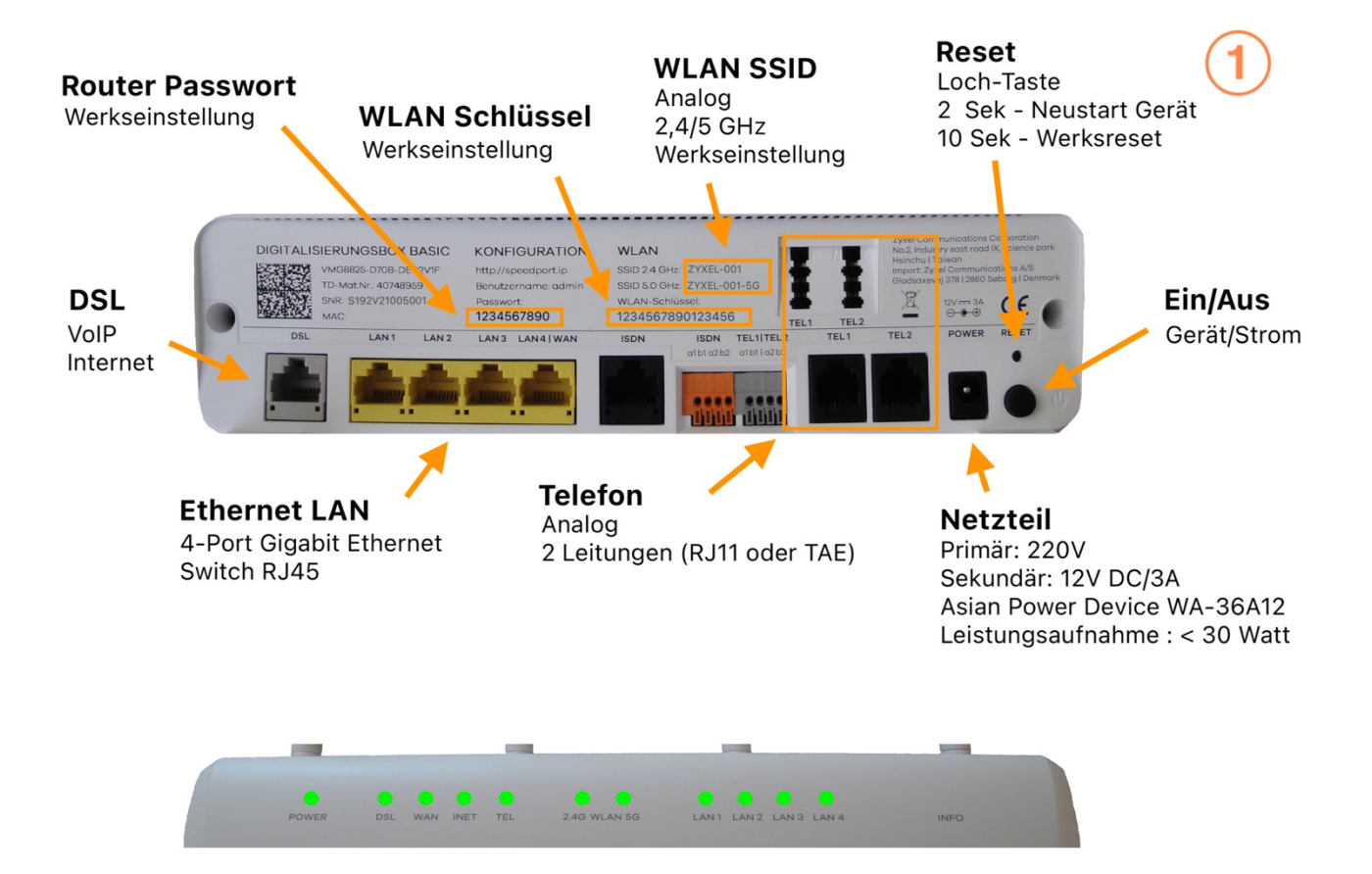

## 4. Router-Werkseinstellung

- 1) Alle Kabel entfernen.
- 2) Netzteil anschließen.
- Router einschalten (Knopf neben Netzteil-Buchse). Warten bis Power grün erscheint.
- 4) RESET (Loch über Ein/Ausschalter) **10 Sekunden** drücken (z. B. Kugelschreiber). Power sollte rot blinken.
- 5) Warten Sie mindestens 3 Minuten bis die 2 WLAN LED nicht mehr grün blinken. Power und DSL sollten dann grün blinken.

## 5. Webbasierte Router-Konfiguration

Die Konfiguration der Digitalisierungsbox erfolgt über eine webbasierte Oberfläche. Die Verbindung zu Ihrem Web-Browser kann sowohl drahtlos über WLAN, also auch über ein entsprechendes LAN-Kabel an einem der 4 LAN-Anschlüsse erfolgen. Wenn Sie die Konfiguration über WLAN wünschen, wählen Sie auf Ihrem PC aus der Liste der erkannten WIFI-Netzwerke den Namen der Digitalisierungsbox, z.B. XYZEL-001 und geben den WPA2-Zugangsschlüssel ein.

Sie können die TCP/IP Adresse Ihres PC manuell bzw. statisch vergeben, z.B. 192.168.2.2 oder über DHCP. In der Regel sollte Ihr PC automatisch eine TCP/IP Adresse vom DHCP Server des Routers erhalten, z.B. 192.168.2.132.

Nach einem Zurücksetzten der Werkseinstellungen startet automatisch die Router-Ersteinrichtung.

1) Verbinden Sie Ihren PC mit dem Netzwerk der Digitalisierungsbox (LAN/WLAN)

#### Das DSL-Kabel noch nicht anschließen!

- Im Web-Browser folgende URL eintippen: <u>http://192.168.2.1</u> (Nicht https Verschlüsselung verwenden, da das Zertifikat wahrscheinlich nicht mehr gültig ist.)
- 3) Die Anmeldung muss als "admin" erfolgen. (Bild 2).
- 4) Automatische Ersteinrichtung bzw. Anschlusserkennung Abbrechen .
- 5) Warten bis "Es wurde kein Anschluss erkannt" erscheint (Bild 3).

Klicken Sie jedoch noch nicht auf Weiter oder Abbrechen !

| Digitalisierungsbox<br>BASIC                                                                                                    | : |
|----------------------------------------------------------------------------------------------------|---|
| Bitte geben Sie Ihre Anmeldedaten ein                                                                                                    |   |
| Die Anmeldedaten nach Auslieferung finden Sie auf der Rückseite Ihres Gerätes.<br>Benutzername: admin<br>Passwort:<br>Anmelden<br>Copyright © 2013 - 2023 Zyxel Communications Corporation. Alle Rechte vorbehalten. | 2 |
| Digitalisierungsbox<br>BASIC                                                                                                    | : |
| Automatische Ersteinrichtung (Schritt 2 von 4)                                                                                                    |   |
| Es wurde kein Anschluss erkannt. Bitte versuchen Sie es zu einem späteren Zeitpunkt erneut.           Zurück         Weiter         Abbrechen                                                                        | 3 |

## 6. Automatische Ersteinrichtung

Die automatische Ersteinrichtung unterteilt sich in Anschlusserkennung (Schritt 3 von 4) und Anschlussauswahl (Schritt 4 von 5).

Das Erstellen der notwendigen DSL-Schnittstellen muss über den Konfigurations-Assistenten erfolgen. Eine manuelle Einrichtung ist auch in der **Experten-** oder **Entwickler-Ansicht** nicht möglich. Die automatische Erkennung sollte den DSL-Anschluss jedoch korrekt erkennen.

Nach der Anschlussauswahl folgt die automatische Konfiguration Ihrer Zugangsdaten für das Internet und Telefonie. Diese ist wegen dem Telekom-Branding der Digitalisierungsbox nicht mit O2 kompatibel und muss deaktiviert werden. Die Einrichtung der O2 Telefonie muss manuell erfolgen.

- 1) Schließen Sie das DSL-Kabel an.
- 2) Warten Sie bis die grüne DSL LED nicht mehr blinkt. Dies kann ggf. eine Minute dauern.
- 3) Klicken Sie nun auf Weiter (Bild 3).
- 4) Wählen Sie Automatische Erkennung und "Alle Anbieter" (Schritt 3 von 4) und klicken Sie auf Weiter (Bild 4).
- 5) Warten Sie das Ergebnis der automatischen Anschlusseinrichtung ab (Bild 5). Die Anschlussauswahl (Schritt 4 von 5) sollte den Anbieter erkannt haben. Dieser kann auch ein von O2 gemieteter Anschluss der Deutschen Telekom sein. Klicken Sie auf Weiter (Bild 6).
- 6) Warten Sie bis die Automatische Anschlusseinrichtung abgeschlossen ist. Der Vorgang kann einige Sekunden dauern.
- 7) Deaktivieren Sie Automatische Konfiguration und klicken Sie dann auf Weiter (Bild 7).
- 8) Nach ein paar Sekunden erscheint Internetzugang (Schritt 5 von 7). Wählen Sie "Sonstiger Anbieter" (Bild 8). Geben Sie als Zugangsnamen Ihren DSL-Benutzernamen ein. Geben Sie als Passwort/Passwortbestätigung Ihr DSL-Passwort ein. Klicken Sie auf Weiter.
- 9) Klicken Sie bei Internettelefonie (Schritt 6 von 7) auf Überspringen (Bild 9).
- 10) Klicken Sie in der Zusammenfassung (Schritt 7 von 7) auf Übernehmen.
- 11) Wählen Sie im Menü (links) Internet.
- 12) Überprüfen Sie die Übertragungsgeschwindigkeiten (Bild 23)

Ihr Internetzugang sollte damit funktionieren. Sie können dies ganz einfach mit Ihrem Web-Browser überprüfen. Sollten die Übertragungsgeschwindigkeiten (DSL-Datenrate) deutlich von den erwarteten Werten abweichen, könnte ein defektes DSL-Kabel oder Anschluss die Ursache sein.

| Digitalisierungsbox<br>BASIC                                                                                                    | :                                                               |
|----------------------------------------------------------------------------------------------------|-----------------------------------------------------------------|
| Anschlusserkennung (Schritt 3 von 4)                                                                                                    |                                                                 |
| <b>Automatische Erkennung (Empfohlen)</b> Lassen Sie Ihren Anschluss automatisch erkennen und entscheiden Sie ob Sie einen möglichen Anschluss direkt verwenden oder nochmals bestätigen möchten. Anbieter: Alle Anbieter   Anschluss bestätigen:   Manuelle Anschluss manuell aus und entscheiden Sie ob dieser auf Gültigkeit geprüft werden soll.  Anschluss prüfen:   Zurück Überspringen Weiter Abbrechen                                                                                                    |                                                                 |
| Digitalisierungsbox<br>BASIC                                                                                                    | :                                                               |
| Automatische Anschlusseinrichtung         Die Anschlusserkennung wird nun durchgeführt. Trennen Sie Ihr Gerät in dieser Zeit nicht von der Stromversorgung und stellen Sie sicher das entweder DSL-Kabel oder Mode         Dieser Vorgang kann einige Minuten in Anspruch nehmen. Sollte dies nicht der Fall sein, dann können Sie diesen Vorgang abbrechen und die Anschlusserkennnung im nächster         Bitte warten. Fortschritt: 32 Prozent         Abbrechen                                                                                                    | m richtig angeschlossen sind.<br>en Schritt erneut starten oder |
| Digitalisierungsbox<br>BASIC                                                                                                    | :                                                               |
| Anschlussauswahl (Schritt 4 von 5)         Hier sehen Sie eine Auflistung der erkannten Anschlüsse.         Bitte wählen Sie Ihren Anschluss aus. Sollten mehrere Anschlussfälle aufgelistet sein, so können Sie die empfohlene Vorauswahl ändern. <ul> <li>Deutsche Telekom ADSL (mit VDSL-Unterstützung) (Empfohlen)</li> <li>Anderer ADSL Anbieter</li> </ul> Hinweis: Alle Dienste werden deaktiviert und Ihr Gerät anschließend automatisch neu konfiguriert!         Zurück       Überspringen         Weiter       Abbrechen                                                                           | 6                                                               |
| Digitalisierungsbox<br>BASIC                                                                                                    | :                                                               |
| Automatische Konfiguration (Schritt 4 von 5)         Mit dieser Option werden Ihre Internet- und Telefonie-Zugangsdaten automatisch eingerichtet. Falls Sie eine manuelle Einrichtung vornehmen möchten, dann entfernen Sie den H         Konfiguration aktivieren".         Automatische Konfiguration aktivieren         Mit dieser Option werden Ihre Internet- und Telefonie-Zugangsdaten automatisch eingerichtet. Falls Sie eine manuelle Einrichtung vornehmen möchten, dann entfernen Sie den H         Automatische Konfiguration aktivieren         Vicht aktivieren!         Zurück         Weiter | laken bei "Automatische                                         |

| Digitalisierungsbox<br>BASIC                                                                                                    |                                                                                                    | : |
|----------------------------------------------------------------------------------------------------|----------------------------------------------------------------------------------------------------|---|
| Internetzugang (Schritt 5 von 7)<br>Konfigurieren Sie hier die Zugangsdaten Ihrer Internetverf<br>Anbieter:<br>Zugangsname:<br>Passwort:<br>Passwortbestätigung:<br>Zurück Überspringen Weiter At | bindung. Über die Anbieter-Liste können Sie eine Vorauswahl treffen, die Ihnen die Eingabe der Zugangsdaten erleichtert. Sonstiger Anbieter 23456789@s92.bbi-o2.de | 8 |
| Digitalisierungsbox<br>BASIC                                                                                                    |                                                                                                    | : |
| Internettelefonie (Schritt 6 von 7)                                                                                                    |                                                                                                    |   |
| Tragen Sie hier die Rufnummern ein, die Sie von Ihrem Vol<br>Mit Hilfe des Links "Neue Rufnummer hinzufügen" können                                                                               | P-Serviceprovider erhalten haben.<br>Sie weitere Rufnummern vergeben. Bis zu 10 Rufnummern sind möglich.                                                           |   |
| VolP-Anbieter                                                                                                    |                                                                                                    |   |
| Anbieter wählen:                                                                                                    | Telekom ~                                                                                                    |   |
| VoIP-Rufnummern                                                                                                    |                                                                                                    |   |
| Vorwahl / Rufnummer (z.B. 030 / 123456):                                                                                                    |                                                                                                    |   |
| Vorwahl / Rufnummer (z.B. 030 / 123456):                                                                                                    |                                                                                                    |   |
| Vorwahl / Rufnummer (z.B. 030 / 123456):                                                                                                    | //                                                                                                    |   |
| An der Registnerung:                                                                                                    | Neue Rufnummer hinzufügen                                                                                                    |   |
| Zurück Überspringen Weiter Abb                                                                                                    | rechen                                                                                                    | 9 |

## 7. Backup und Firmware Update

Zur Vermeidung von Sicherheitslücken und Fehlern sollte die Router Software stets auf dem neuesten Stand sein - in der Regel wird auch nur die letzte Firmware Version zur Verfügung gestellt. Damit Sie einen Firmware-Update ggf. wieder rückgängig machen können, müssen Sie also einen eigenen Router-Backup erstellen. Ein Router-Backup empfiehlt sich in jedem Fall. Wird der Router z.B. versehentlich in die Werkseinstellung zurückgesetzt, können Sie den Backup laden und müssen den Router nicht wieder neu konfigurieren.

Für die Datensicherung und Wiederherstellung benötigen Sie die Experten- oder Entwickler-Ansicht, sowie das aktuelle Router-Passwort zum Zeitpunkt des Backups.

- 1) Klicken Sie auf die **3 vertikalen Punkte** rechts im grünen Web Banner und aktivieren Sie die "**Expertenansicht**" (Bild 10).
- 2) Menü: System | Konfiguration sichern.
- 3) Geben Sie das **Passwort/Passwortbestätigung** (admin) des Routers ein (Bild 11). Klicken Sie auf Speichern.
- 4) Menü: System | Firmware-Update (Bild 12).
- 5) Lassen Sie "Firmware-Updates automatisch installieren" ausgeschaltet.
- 6) Klicken Sie auf Prüfen, um den aktuellen Stand der Firmware zu überprüfen.

Die Option "Automatische Suche nach neuen Software-Versionen" (Bild 12) können Sie eingeschaltet lassen. Sollte eine neue Firmware zur Verfügung stehen, wird Ihnen dies beim Einloggen in den Router mitgeteilt.

Sie können einen **Firmware-Update** auch als Datei von Ihrem Computer laden. Die entsprechende Datei, sowie weitere Info über Firmware-Änderungen und das Benutzerhandbuch, finden Sie auf:

https://www.telekom.de/hilfe/geraete-zubehoer/router/digitalisierungsbox/basic?samChecked=true

Um die Router-Software und Konfiguration wiederherzustellen, können Sie jederzeit im Menü unter **System** | **Konfiguration sichern** die Backup-Datei laden. Wählen Sie dazu die Backup-Datei auf Ihrem Computer und geben Sie das Passwort (admin) des Routers ein.

Sollte das Passwort des Routers nicht mit dem Passwort des Backups identisch sein, erhalten Sie eine Passwort-Fehlermeldung. Dies gilt ebenso für die Werkseinstellung. In dem Fall müssen Sie das Passwort des Routers erst mit dem Passwort des Backups abgleichen. Sie können das Passwort des Routers unter System | Zugangsschutz | Benutzerverwaltung ändern.

| Digitalisierungsbox<br>BASIC |                              | (10)              |                |                          |         | • L? DQ            | :      |
|------------------------------|------------------------------|-------------------|----------------|--------------------------|---------|--------------------|--------|
|                              | Übersicht                    |                   |                |                          |         | Benutzer: a        | admin  |
| 🔒 Übersicht                  | Aktuelle Statusinformationen |                   |                |                          |         | Expertenansicht:   |        |
| Internet                     | ANSCHLUSS                    |                   | <del>0</del> - | 🕑 WLAN 2.4 GHZ           |         | Expertenansicht DE | :   EN |
| 🗞 Telefonie                  | DSL                          | Leitung verbunden |                | Status                   | Aktivie | 6                  |        |
| 🛜 WLAN                       | Modus                        | ADSL2+            |                | MAC-Adresse              | B8:D5   | → Abmelden         |        |
| Notzwork                     | Downstream                   | 12799 Kbit/s      |                | SSID (Name Funknetzwerk) | ZYXEL   | -                  |        |
|                              | Upstream                     | 2044 Kbit/s       |                | Verschlüsselungsmethode  | WPA2    |                    |        |

| Digitalisierungsbox<br>BASIC                            | System / Konfiguration sichern                                                 |                          | <b>R</b> EXPERTE |      | : |
|---------------------------------------------------------|--------------------------------------------------------------------------------|--------------------------|------------------|------|---|
| <ul> <li>Übersicht</li> <li>Internet</li> </ul>         | Konfiguration speichern<br>Sie können die Konfiguration in einer Datei speiche | m.                       |                  |      |   |
| ଝୁ Telefonie<br>ବ୍ଲ WLAN<br>█ Netzwerk                  | Passwort:<br>Passwortbestätigung:                                              | ······                   |                  |      |   |
| Sicherheit                                              | Speichern<br>Konfiguration laden                                               |                          |                  |      |   |
| Systemzeit<br>Konfiguration sichern<br>Gerät rücksetzen | Wahlen Sie eine Konfigurationsdatei aus.<br>Konfigurationsdatei:               | Browse No file selected. |                  | (11) |   |
| Firmware-Update<br>Betriebsart<br>Fernverwaltung        | Passwort (optional):                                                           |                          |                  |      |   |

| Digitalisierungsbox<br>BASIC                                                       |                                                                                                    |                                           |  |  |  |  |
|------------------------------------------------------------------------------------|----------------------------------------------------------------------------------------------------|-------------------------------------------|--|--|--|--|
|                                                                                    | System / Firmware-Update                                                                                                    |                                           |  |  |  |  |
| 🔒 Übersicht<br>🌐 Internet                                                          | Aktuelle Software-Version                                                                                                    | 1F Datum: Wed 05 Apr 2023 11:48:13 ±0200) |  |  |  |  |
| 🖉 Telefonie<br>奈 WLAN                                                              | Firmware manuell aktualisieren                                                                                                    | Firmware manuell aktualisieren            |  |  |  |  |
| Netzwerk Sicherheit                                                                | Geben Sie die neue Firmware-Datei auf Ihrem Co<br>Firmware-Datei:                                                                                                    | mputer an. Browse) No file selected.      |  |  |  |  |
| System<br>Zugangsschutz<br>Systemzeit                                              | Update<br>Online-Update                                                                                                    |                                           |  |  |  |  |
| Konfiguration sichern<br>Gerät rücksetzen                                          | Hier können Sie festlegen, ob Ihr Gerät automatisch nach neuen Software-Versionen suchen soll. Außerdem können Sie entscheiden, ob neue Firmware-Updates<br>automatisch installiert werden. Eine manuelle Prüfung ist mit dieser Einstellung nicht möglich. |                                           |  |  |  |  |
| Firmware-Update<br>Betriebsart<br>Fernverwaltung<br>Provider Support<br>> Diagnose | <ul> <li>Automatische Suche nach neuen Software-Versionen aktivieren</li> <li>Firmware-Updates automatisch installieren (empfohlen)</li> <li>Speichern Prüfen</li> </ul>                                                                                    |                                           |  |  |  |  |

## 8. Entwickler-Ansicht

Die vollständige Einrichtung und Optimierung der O2 Telefonie kann nur über die Entwickler-Ansicht des Routers erfolgen. Da die Entwickler-Ansicht einen zeitlich begrenzten Rahmen hat, in der die Aktivierung erfolgen muss, ist es ratsam sich vorab mit den folgenden Schritten vertraut zu machen.

- 1) Öffnen Sie im Web-Browser folgende URL: http://192.168.2.1/webng.cgi?sid=auto&controller=WebConfig&action=hiddenDevActivation
- Aktivieren Sie den Developer Mode (Bild 13) und klicken Sie dann auf Save . Es sollte die Meldung "Now push the reset button..." erscheinen (Bild 14).
- 3) Drücken Sie innerhalb der nächsten Minute die RESET Taste des Routers (Bild 1).

Achtung: Drücken Sie den RESET Knopf nicht länger als 2 Sekunden. Behalten Sie dabei das Power LED im Auge und lassen Sie die Taste sofort los sobald die Power LED rot leuchtet. Danach sollte die Power LED wieder grün leuchten. Wenn die Aktivierung nicht erfolgreich war erscheint wieder die vorherige Seite (Bild 13), allerdings ist "Activate Developer Mode" dann nicht aktiviert und Sie können die Prozedur wiederholen.

 Öffnen Sie im Web-Browser wie gewohnt folgende URL <u>http://192.168.2.1</u> Sie sollten nun in der Entwickler-Ansicht sein. (Bild 15).

Wenn Sie die RESET-Taste 10 Sekunden gedrückt halten wird der Router automatisch in die Werkseinstellungen zurückgesetzt. In dem Fall können Sie den **Einrichtungsassistenten** abbrechen und wie im vorherigen Kapitel beschrieben die Konfiguration des Routers wiederherstellen.

| Developer Mode This page allows you to de-/activate developer mode of your device (not recommended).                                                                                                    |   |
|----------------------------------------------------------------------------------------------------|---|
| Activate Developer Mode     Save                                                                                                    |   |
| Digitalisierungsbox<br>BASIC                                                                                                    |   |
| Developer Mode Activation                                                                                                    |   |
| Now push the reset button within the next 60 seconds until the power LED is turning red.<br>Please do not close your browser window until you have pressed the reset button.<br>If you do not press the reset button within the next 60 seconds the Developer Mode Activation will be skipped. |   |
| Digitalisierungsbox<br>BASIC<br>Übersicht                                                                                                    | : |

## 9. Provider Support und CWMP

O2 bietet keine technische Unterstützung für "Fremdrouter". Eine Fernverwaltung über **TR-069** bzw. **CPE WAN Management Protokoll** kommt daher nicht in Betracht. Es ist daher zweckmäßig, die Fernverwaltung zu deaktivieren und somit auch die mögliche Angriffsfläche aus dem Internet oder DSL zu verringern.

- 1) Menü System | Provider Support (Bild 16).
- 2) Deaktivieren Sie Automatische Konfiguration.
- 3) Deaktivieren Sie Automatische Firmware-Updates.
- 4) Klicken Sie auf Speichern.
- 5) Menü: System | CWMP | ACS-Konfiguration (Bild 17).
- 6) Deaktivieren Sie CWMP.
- 7) Deaktivieren Sie SSL-Zertifikat-Prüfung.
- 8) Klicken Sie auf Speichern.

| Digitalisierungsbox<br>BASIC |                                                  |                                                          | (16)                                      |                         |                          |                       | ? <b>DQ</b> :       |
|------------------------------|--------------------------------------------------|----------------------------------------------------------|-------------------------------------------|-------------------------|--------------------------|-----------------------|---------------------|
|                              | System / Provider                                | Support                                                  |                                           |                         |                          |                       |                     |
| 🔒 Übersicht                  | Unterstützung durch                              | Ihren Anbieter                                           |                                           |                         |                          |                       |                     |
| C Telefonia                  | Wir empfehlen Ihnen di                           | e Unterstützung durch Ihre                               | en Anbieter für eine einfache Eir         | richtung und Wartung    | Ihres Gerätes.           |                       |                     |
| S WI AN                      | Automatische Kor                                 | nfiguration, Interaktive Fer                             | nkonfiguration, Ferndiagnose ur           | nd Fernwartung aktivier | ren 🔶 🚺                  | )eaktiv               | ieren               |
| Netzwerk                     | <ul> <li>Automatische Firr</li> </ul>            | nware-Updates aktivierer                                 | n (Empfohlen)                             |                         |                          |                       |                     |
|                              | Zeitplan für Firmware                            | e-Update                                                 |                                           |                         |                          |                       |                     |
| System                       | Hier können Sie Zeitfen<br>Anbieter das Firmware | ster konfigurieren, in dene<br>-Update jederzeit durchfü | en Ihr Anbieter das automatische<br>hren. | e Firmware-Update dur   | rchführen darf. Wenn Sie | kein Zeitfenster kont | igurieren, kann Ihr |
| Zugangsschutz<br>Svstemzeit  | Wochentag                                        | Start-Zeit (hh:mr                                        | n)                                        | Ende-Zeit (hh:mm)       |                          | Aktiviert             | Einstellen          |
| Konfiguration sichern        | Montag                                           | 00:00                                                    |                                           | 00:00                   |                          | 0                     | 0                   |
| Gerät rücksetzen             | Dienstag                                         | 00:00                                                    |                                           | 00:00                   |                          | 0                     | 1                   |
| Firmware-Update              | Mittwoch                                         | 00:00                                                    |                                           | 00:00                   |                          | 0                     | 1                   |
| Betriebsart                  | Donnerstag                                       | 00:00                                                    |                                           | 00:00                   |                          | 0                     |                     |
| Fernverwaltung               | Freitag                                          | 00:00                                                    |                                           | 00:00                   |                          | 0                     |                     |
| Provider Support             | Samstag                                          | 00:00                                                    |                                           | 00:00                   |                          | 0                     |                     |
| » Diagnose                   | Sonntag                                          | 00:00                                                    |                                           | 00:00                   |                          |                       |                     |
| > QoS                        | Spoichern                                        |                                                          |                                           |                         |                          |                       |                     |
| » Rechtl. Informationen      | operchern                                        |                                                          |                                           |                         |                          |                       |                     |
|                              |                                                  |                                                          |                                           |                         |                          |                       |                     |
| 🝙 Übersicht                  | ACS-Konfiguration                                |                                                          |                                           |                         |                          |                       |                     |
| Internet                     |                                                  |                                                          |                                           |                         |                          |                       |                     |
| 🔍 Telefonie                  |                                                  | n ion aktiviaran                                         |                                           |                         |                          |                       |                     |
| 🔿 WLAN                       | SSI - Zertifikat-Pri                             | ifung aktivieren                                         |                                           |                         |                          |                       |                     |
| Netzwerk                     | CN-Prüfung aktivi                                | eren                                                     |                                           |                         |                          |                       |                     |
| Sicherheit                   | Provider kann Ferr                               | nwartung aktivieren                                      |                                           |                         |                          |                       |                     |
| 🔅 System                     | URL:                                             |                                                          | https://acs.t-online.de/acs-v2            | 2/                      |                          |                       |                     |
| Zugangsschutz                | Benutzername:                                    |                                                          | 9 <b>66763-63 54/61/66043</b> 61          |                         |                          |                       |                     |
| Systemzeit                   | Kennwort:                                        |                                                          | p. Signa and the second second            |                         |                          |                       |                     |
| Konfiguration sichern        |                                                  |                                                          |                                           |                         |                          |                       |                     |
| Gerät rücksetzen             | Speichern                                        |                                                          |                                           |                         |                          |                       |                     |
| Firmware-Update              |                                                  |                                                          |                                           |                         |                          |                       |                     |
| Betriebsart                  |                                                  |                                                          |                                           |                         |                          |                       |                     |
| Fernverwaltung               |                                                  |                                                          |                                           |                         |                          |                       |                     |
| Drovider Support             |                                                  |                                                          |                                           |                         |                          | (                     | 47)                 |
|                              |                                                  |                                                          |                                           |                         |                          | (                     | 1()                 |
| ACS-Konfiguration            |                                                  |                                                          |                                           |                         |                          |                       | $\smile$            |
| Client-Konfiguration         |                                                  |                                                          |                                           |                         |                          |                       |                     |
| erent terrigeratori          |                                                  |                                                          |                                           |                         |                          |                       |                     |

## 10. Einrichtung der Telefonie

Die Einrichtung der Telefonie richtet sich grundsätzlich nach dem verwendeten Telefon.

Ein klassisches analoges Telefon muss direkt am TEL-Port (TAE oder RJ-11) des Routers bzw. der Digitalisierungsbox angeschlossen werden. Die Einrichtung der Telefonie-Funktionalität erfolgt dann über die Konfiguration der Digitalisierungsbox.

Im Gegensatz dazu stellt bei einem IP-Telefon der Router lediglich den Internetzugang über das LAN (Ethernet) oder WLAN (Wi-Fi) zur Verfügung. Die eigentliche Konfiguration, wie z.B. die Angaben zum VoIP-Anbieter und die Telefonnummer, muss dann direkt am IP-Telefon-Endgerät vorgenommen werden.

Die Telefon-Anschlussmöglichkeiten sind in der Bedienungsanleitung detailliert beschrieben. Im Folgenden wird die Einrichtung der O2 Telefonie für ein analoges Telefon erläutert.

## 10.1. VoIP-Anbieter

Bevor mit der Einrichtung einer Telefonnummer begonnen werden kann, muss der entsprechende VoIP Anbieter konfiguriert werden. Dazu werden die bereits erwähnte **Entwickler-Ansicht**, sowie O2 spezifische Konfigurationsdaten benötigt. Hinweise liefert die O2 Schnittstellenbeschreibung, die im Internet unter folgender URL zur Verfügung steht:

### https://www.telefonica.de/impressum/schnittstellenbeschreibungen-der-betreiber-oeffentlicher-tknetze.html

Die Dokumentation lässt jedoch einige Fragen in Bezug auf die notwendigen Einstellungen der Digitalisierungsbox unbeantwortet. So müssen beispielsweise sowohl **Konto-Domain** als auch **SIP-Proxy** angeben werden. Ein ausgehender Proxy darf jedoch nicht konfiguriert werden.

Der **RTP-Portbereich** (Internet-Schnittstelle) für die Sprachübertragung kann frei gewählt werden und wird bei der Registrierung der Telefonie automatisch gemäß der Router-Einstellung angepasst. Da die Firmware der Digitalisierungsbox für Telekom konzipiert wurde, öffnet die Internet-Firewall automatisch den Portbereich 10001-10060. Dieser Bereich sollte auch für O2 verwendet werden, um unnötige offene Ports zu vermeiden. Anbieter-Zertifikat und Verschlüsselung werden von O2 nicht unterstützt und dürfen nicht aktiviert werden.

Das Entfernen der Telekom VoIP-Anbieter zur Optimierung ist mit der webbasierten Konfigurationsoberfläche leider nicht möglich. Die Anbieter können jedoch deaktiviert werden, was zur Vermeidung ungenutzter Internet-Schnittstellen ausreicht.

- 1) Menü: Telefonie | VoIP Anbieter (Bild 18).
- 2) Klicken Sie auf das Stift-Symbol in der Zeile des jeweiligen Telekom Anbieters.
- 3) Deaktivieren Sie den Anbieter und drücken Sie auf Speichern (Bild 19).
- 4) Deaktivieren Sie ebenso die anderen Telekom Anbieter.

Eine Liste offener Ports finden Sie unter Menü: System. Hier sollte nach der Deaktivierung der VoIP-Anbieter und Fernverwaltung nur noch UDP Port 546 (DHCPv6 Client) zu sehen sein.

- 5) Erstellen Sie nun den O2 VoIP-Anbieter indem auf Neu klicken (Bild 18).
- 6) Konfigurieren Sie den O2 Anbieter anhand folgender Tabelle (Bild 20).

| Anbietername                    | 02                                 |
|---------------------------------|------------------------------------|
| Konto-Domain                    | sip.alice-voip.de                  |
| SIP-Proxy                       | sip.alice-voip.de Port: 5060       |
| SIP-Registrar                   | sip.alice-voip.de Port: 5060       |
| Lokaler Port                    | 5060                               |
| RTP-Portbereich                 | Startport: 10001 Endport: 10060    |
| DSCP-Markierung von SIP-Paketen | 26                                 |
| Protokoll                       | UDP                                |
| DTMF-Übertragung                | Inband                             |
| Art der Registrierung           | RFC 3261                           |
| VoIP-Interface                  | PPPoE -> VLAN 7 -> ATM 1/32 -> DSL |
| Aktivieren                      | an (blau)                          |

7) Klicken Sie auf Speichern.

| Digitalisierungsbox<br>BASIC    | (                                                                                                 | 18)                  |                                           |                                       | ? <b>DQ</b> :           |
|---------------------------------|---------------------------------------------------------------------------------------------------|----------------------|-------------------------------------------|---------------------------------------|-------------------------|
|                                 | Telefonie / VolP-Anbieter                                                                         |                      |                                           |                                       |                         |
| 🔒 Übersicht                     | Liste der eingerichteten VolP-Anbieter                                                            |                      |                                           |                                       |                         |
| Internet S Telefonie            | Wählen Sie einen Anbieter aus der Liste der eingerichteten VolP-A<br>Ihres VolP-Serviceproviders. | nbieter. Details zum | Einrichten neuer Anbieter entnehmen Sie b | xitte dem Handbuch ode                | er dem Begleitschreiben |
| Letzte Gespräche                | Anbietername                                                                                      | Konto-Domain         |                                           | Aktiviert                             | Einstellen              |
| Allgemein                       | Telekom Auto                                                                                      | tel.t-online.de      |                                           |                                       | 1                       |
| VolP-Anbieter                   | Telekom                                                                                           | tel.t-online.de      |                                           | o o o o o o o o o o o o o o o o o o o | 1                       |
| <ul> <li>Rufnummern</li> </ul>  | Telekom SIP-Trunk                                                                                 | sip-trunk.teleko     | m.de                                      | Ø                                     | _ /                     |
| Ruthummernzuordnung             | Telekom CompanyFlex                                                                               | tel.t-online.de      |                                           | 0 /                                   |                         |
| Wahlvorgaben     Bufumleitungen | Neu                                                                                               |                      |                                           |                                       |                         |
| Anrufmonitor (NCID)             | VoIP-Codecs                                                                                       |                      |                                           |                                       |                         |
| 🛜 WLAN                          | Verfügbare VolP-Codecs                                                                            |                      | Ausgewählte VoIP-Codecs                   |                                       |                         |
| Netzwerk                        | G.711_ulaw                                                                                        | •                    | G.711_alaw                                |                                       |                         |
| Sicherheit                      | G.726_16<br>G.726_24                                                                              |                      | G.726_32<br>CLEARMODE                     |                                       | ~                       |
| System                          | G.726_40<br>G.729                                                                                 | 4                    |                                           |                                       | $\sim$                  |
| Einrichtungsassistent           | Speichern                                                                                         |                      |                                           |                                       |                         |

| 🖬 Übersicht                                                     | VolP-Anbieter bearbeiten                                                                                                    |                                                                                                    |                                                                                      |                                                                                                    |
|-----------------------------------------------------------------|----------------------------------------------------------------------------------------------------|----------------------------------------------------------------------------------------------------|--------------------------------------------------------------------------------------|----------------------------------------------------------------------------------------------------|
| Internet                                                        | Auf diagon Coite Liveness Sie Ihre Malle                                                                                                 | ten sinsistan kana kanakaitan Cis kakan dia Masiakka                                                                                                    | it accorded Names a read Da                                                          | erein als auch die Adressen der SID, und Draum                                                                            |
|                                                                 | Server sowie die Portbereiche für die SIP- u                                                                                             | nd RTP-Dienste festzulegen.                                                                                                    | it, sowoni Namen und Do                                                              | main als auch die Adressen der SIF- und Proxy-                                                                            |
|                                                                 |                                                                                                    |                                                                                                    |                                                                                      |                                                                                                    |
| Allgemein                                                       | Anbietername:                                                                                                    | Telekom SIP-Trunk                                                                                                    |                                                                                      |                                                                                                    |
| VolP- Anbieter                                                  | Konto-Domain:                                                                                                    | sip-trunk.telekom.de                                                                                                    | -                                                                                    |                                                                                                    |
|                                                                 | SIP-Proxy:                                                                                                    | sip-trunk.telekom.de                                                                                                    | Port:                                                                                | 5060                                                                                                    |
| Rufnummernzuordnung                                             | SIP-Registrar:                                                                                                    | sip-trunk.telekom.de                                                                                                    | Port:                                                                                | 5060                                                                                                    |
|                                                                 | Ausgehender Proxy:                                                                                                    | reg.sip-trunk.telekom.de                                                                                                    | Port:                                                                                | 5060                                                                                                    |
| > Wahlvorgaben                                                  | Lokaler Port:                                                                                                    | 5070                                                                                                    |                                                                                      |                                                                                                    |
| > Rufumleitungen                                                |                                                                                                    | Startport                                                                                                    | Endport                                                                              |                                                                                                    |
| Anrufmonitor (NCID)                                             | RTP-Portbereich:                                                                                                    | 10001                                                                                                    | 10060                                                                                |                                                                                                    |
| ⊗ WI AN                                                         | DSCP-Markierung von SIP-Paketen:                                                                                                    | 48                                                                                                    |                                                                                      |                                                                                                    |
|                                                                 | CLIP no Screening:                                                                                                    |                                                                                                    |                                                                                      |                                                                                                    |
| Netzwerk                                                        | T.38-Unterstützung:                                                                                                    |                                                                                                    |                                                                                      |                                                                                                    |
| 🕟 Sicherheit                                                    | Keep-Alive:                                                                                                    |                                                                                                    |                                                                                      |                                                                                                    |
| 📩 System                                                        | GRUU:                                                                                                    |                                                                                                    |                                                                                      |                                                                                                    |
| Einrichtungspesistent                                           | Protokoll:                                                                                                    | TCP v                                                                                                    |                                                                                      |                                                                                                    |
|                                                                 | DTMF-Übertragungsmodus:                                                                                                    | outband 🗸                                                                                                    |                                                                                      |                                                                                                    |
| Bedienungsanleitung                                             | Art der Registrierung:                                                                                                    | Registrierung basierend auf RFC 3261 v                                                                                                    |                                                                                      |                                                                                                    |
|                                                                 | VoIP-Interface:                                                                                                    | PPPoE $\rightarrow$ VLAN 7 $\rightarrow$ ATM 1/32 $\rightarrow$ DSL $\sim$                                                                                                    | -                                                                                    |                                                                                                    |
|                                                                 | Aktivieren:                                                                                                    |                                                                                                    | Deaktiv                                                                              | leren!                                                                                                    |
|                                                                 |                                                                                                    |                                                                                                    |                                                                                      |                                                                                                    |
|                                                                 | Gesprächsverschlüsselung VoSIP (TLS u                                                                                                    | nd SRTP)                                                                                                    |                                                                                      |                                                                                                    |
|                                                                 | Die Funktion Voice over Secure IP (VoSIP)<br>können konfigurieren, ob eine unverschlüsse<br>Sprachansage kann der Endnutzer darüber i    | ermöglicht die Verschlüsselung von Signalisierungs- (TL<br>Ite Verbindung (Fallback) genutzt werden soll, wenn kr<br>nformiert werden, dass die Verbindung jetzt unverschlü      | .S) und Sprachdaten (SR<br>eine verschlüsselte Verbin<br>isselt erfolgt bzw. dass ke | TP) am IP-basierten Telefonanschluss. Sie<br>dung möglich ist. Über eine optionale<br>ein Gespräch aufgebaut werden kann. |
|                                                                 |                                                                                                    |                                                                                                    |                                                                                      |                                                                                                    |
|                                                                 |                                                                                                    |                                                                                                    |                                                                                      | $\frown$                                                                                                    |
|                                                                 | MediaSec-Attribut verwenden                                                                                                    |                                                                                                    |                                                                                      | (10)                                                                                                    |
|                                                                 | Verschlüsselungsmodus:                                                                                                    | Ohne Fallback                                                                                                    | ~                                                                                    |                                                                                                    |
|                                                                 | Speichern Abbrechen                                                                                                    |                                                                                                    |                                                                                      |                                                                                                    |
| í∎ì Ubersicht                                                   | Liste der verfügharen VolP-Anhieter-Zer                                                                                                  | tifikate                                                                                                    |                                                                                      |                                                                                                    |
|                                                                 |                                                                                                    |                                                                                                    |                                                                                      |                                                                                                    |
|                                                                 | Anbieter-Zertifikat wählen:                                                                                                    | bitte auswählen 🗸                                                                                                    |                                                                                      |                                                                                                    |
|                                                                 | Neven VolP-Anhieter erstellen                                                                                                    |                                                                                                    |                                                                                      |                                                                                                    |
| Letzte Gespräche                                                |                                                                                                    |                                                                                                    |                                                                                      |                                                                                                    |
| Allgemein                                                       | Auf dieser Seite können Sie Ihre VolP-Anbie                                                                                              | ter einrichten bzw. bearbeiten. Sie haben die Möglichkeit,                                                                                                    | sowohl Namen und Dom                                                                 | ain als auch die Adressen der SIP- und Proxy-                                                                             |
| VolP-Anbieter                                                   | Server sowie die Fortbereiche für die Sir- u                                                                                             | ia KTF-Dienste Testzulegen.                                                                                                    |                                                                                      |                                                                                                    |
| > Rutnummern                                                    | Anbietername:                                                                                                    | o2                                                                                                    |                                                                                      |                                                                                                    |
| Rutnummernzuordnung                                             | Konto-Domain:                                                                                                    | sip.alice-voip.de                                                                                                    |                                                                                      |                                                                                                    |
| > Leistungsmerkmale                                             | SIP-Proxy:                                                                                                    | sip.alice-voip.de                                                                                                    | Port:                                                                                | 5060                                                                                                    |
| > vvanivorgaben                                                 | SIP-Registrar:                                                                                                    | sip.alice-voip.de                                                                                                    | Port:                                                                                | 5060                                                                                                    |
| <ul> <li>Rurumieitungen</li> <li>Aprufmanitar (NCID)</li> </ul> | Ausgehender Proxy:                                                                                                    |                                                                                                    | Port:                                                                                | 5060                                                                                                    |
|                                                                 | Lokaler Port:                                                                                                    | 5060                                                                                                    |                                                                                      |                                                                                                    |
| ີ່ ຈຳ WLAN                                                      |                                                                                                    | Startport                                                                                                    | Endport                                                                              |                                                                                                    |
| Netzwerk                                                        | RTP-Portbereich:                                                                                                    | 10001                                                                                                    | 10060                                                                                |                                                                                                    |
| Sicherheit                                                      | DSCP-Markierung von SIP-Paketen:                                                                                                    | 26                                                                                                    |                                                                                      |                                                                                                    |
| n System                                                        | CLIP no Screening:                                                                                                    |                                                                                                    |                                                                                      |                                                                                                    |
| ik mana a                                                       | T.38-Unterstützung:                                                                                                    |                                                                                                    |                                                                                      |                                                                                                    |
| Einrichtungsassistent                                           | Keep-Alive:                                                                                                    |                                                                                                    |                                                                                      |                                                                                                    |
| Bedienungsanleitung                                             | GRUU:                                                                                                    |                                                                                                    |                                                                                      |                                                                                                    |
|                                                                 | Protokoll:                                                                                                    | UDP ~                                                                                                    |                                                                                      |                                                                                                    |
|                                                                 | DTMF-Übertragungsmodus:                                                                                                    | inband ~                                                                                                    |                                                                                      |                                                                                                    |
|                                                                 | Art der Registrierung:                                                                                                    | Registrierung basierend auf RFC 3261 v                                                                                                    |                                                                                      |                                                                                                    |
|                                                                 | VoIP-Interface:                                                                                                    | PPPoE → VLAN 7 → ATM 1/32 → DSL ×                                                                                                    |                                                                                      |                                                                                                    |
|                                                                 | Aktivieren:                                                                                                    |                                                                                                    |                                                                                      |                                                                                                    |
|                                                                 | Gesprächsverschlüsselung VoSIP (TLS u                                                                                                    | nd SRTP)                                                                                                    |                                                                                      |                                                                                                    |
|                                                                 | Die Funktion Voice over Secure IP (VoSIP)<br>konfigurieren, ob eine unverschlüsselte Verb<br>Endnutzer darüber informiert werden, dass ( | ermöglicht die Verschlüsselung von Signalisierungs- (TLS<br>indung (Fallback) genutzt werden soll, wenn keine verso<br>fie Verbindung jetzt unverschlüsselt erfolgt bzw. dass ke | ) und Sprachdaten (SRTF<br>hlüsselte Verbindung mög<br>in Gespräch aufgebaut we      | P) am IP-basierten Telefonanschluss. Sie können<br>lich ist. Über eine optionale Sprachansage kann der<br>erden kann.     |
|                                                                 | Verschlüsselung aktivieren                                                                                                    |                                                                                                    |                                                                                      |                                                                                                    |
|                                                                 | MediaSec-Attribut verwenden                                                                                                    |                                                                                                    |                                                                                      |                                                                                                    |
|                                                                 | Verschlüsselungsmadus                                                                                                    | Ohne Fallback                                                                                                    | , i                                                                                  | (20)                                                                                                    |
|                                                                 |                                                                                                    | Shine Failback                                                                                                    |                                                                                      |                                                                                                    |
|                                                                 | Speichern Abbrechen                                                                                                    |                                                                                                    |                                                                                      |                                                                                                    |

15

## 10.2. Telefonnummer

Geben Sie Ihre O2-Zugangsdaten genauso ein wie von O2 vorgegeben. Fügen Sie keine Zahlen oder Zeichen hinzu, z. B. +49 und lassen sie auch nichts weg. Wenn Ihre SIP-Rufnummer keine Landesvorwahl hat, darf auch keine Landesvorwahl für die SIP-Registrierung angegeben werden und das Feld Landesvorwahl muss frei belieben. Die Felder Anzeigenahme und Authentifizierungsname dürfen keinen Eintrag haben. Für ausgehende Anrufe ist der Registrar erforderlich.

Mit der Option **Busy on Busy** wird dem Anrufer durch ein Besetztzeichen signalisiert, dass bereits ein Gespräch über diese Rufnummer geführt wird. Ein sogenanntes "anklopfen", um während eines Gesprächs einen weiteren Anruf entgegenzunehmen oder abzuweisen, ist dann jedoch nicht mehr möglich.

Laut der Schnittstellenbeschreibung von O2 sollte die **Registrierzeit** auf **180 Sekunden** gesetzt werden. Dies führt nach einem Router Neustart oder O2 Zwangstrennung zu SIP-Fehlercode 423, was bedeutet, dass der angeforderte Sitzungszeitraum kürzer ist als der vom Server unterstützte Mindestzeitraum. Hierbei ist jedoch zu beachten, dass der Server den Mindestzeitraum dem Router übermittelt und der Parameter automatisch angepasst wird. Auf die technische Notwenigkeit wird in der Schnittstellenbeschreibung leider nicht eingegangen.

Hinweise auf Fehlermeldungen liefert das Ereignislogbuch der Digitalisierungsbox, welches unter Menü: System | Diagnose | Systemmeldungen zu finden ist. SIP-Fehlercode 401 deutet in der Regel auf einen falschen Kontonamen bzw. ungültigen SIP-Benutzername oder SIP-Password hin. Auch Folgefehler wie SIP-Fehlercode 403 sind möglich.

| Anbieter wählen         | 02                                       |
|-------------------------|------------------------------------------|
| Kontoname               | Ihr SIP-Benutzername, z.B. 49201234567   |
| Anzeigename             | Eintrag entfernen                        |
| Authentifizierungsname  | frei lassen                              |
| Password                | Ihr SIP Password, z. B. abCdEFGhIkgk00Lm |
| Passwortbestätigung     | Ihr SIP Password, z. B. abCdEFGhIkgk00Lm |
| Ortsvorwahl / Rufnummer | Ihre SIP Rufnummer, z. B. 020 / 1234567  |
| Registrierzeit          | 180                                      |
| Busy on Busy            | an (blau)                                |
| Aktivieren              | an (blau)                                |
| Registrar verwenden     | an (blau)                                |

2) Klicken Sie auf Neu und machen Sie folgende Angaben (Bild 22):

1) Menu: Telefonie | Rufnummern | VoIP Rufnummern (Bild 21).

3) Klicken Sie auf Speichern

| Digitalisierungsbox<br>BASIC                                                                                                    |                                                                                                    |                                                                                                    |                                                                                                    |                                                              | ▥◍▯◈▯◙                                                                       | :   |
|----------------------------------------------------------------------------------------------------|----------------------------------------------------------------------------------------------------|----------------------------------------------------------------------------------------------------|----------------------------------------------------------------------------------------------------|--------------------------------------------------------------|------------------------------------------------------------------------------|-----|
|                                                                                                    | Telefonie / Rufnummern / VolP                                                                                                    | -Rufnummern                                                                                                    |                                                                                                    |                                                              |                                                                              |     |
| <ul> <li>Deersicht</li> <li>Deersicht</li> <li>Internet</li> <li>Telefonie</li> <li>Letzte Gespräche<br/>Allgemei</li> <li>VoIP- Anbieter</li> <li>Rufnummern</li> <li>VoIP- Rufnummern</li> <li>Unfnummernzuordnung</li> <li>Leistungsmerkmale</li> <li>Wahlvorgaben</li> <li>Rufumleitungen<br/>Anrufmonitor (NCID)</li> <li>WLAN</li> <li>Netzwerk</li> <li>Sicherheit</li> <li>System</li> <li>Einrichtungsassistent</li> <li>Bedienungsanleitung</li> </ul> | Liste der eingerichteten VolP-Rufnur<br>Auf dieser Seite sind ihre eingerichteten<br>VolP-Serviceproviders.<br>Rufnummer<br>Es wurden keine VolP-Rufnummern ein<br>Neu<br>Liste weiterer VolP-Rufnummern (a<br>Falls nach erfolgreicher Registrierung vo<br>Rufnummer<br>Es sind keine zusätzlichen Rufnummer | nmern<br>NoIP-Rufnummern aufgeführ<br>Anbieter<br>Iggerichtet.<br>utomatisch)<br>erfügbar, können Sie hier den e | t. Details zum Einrichten neuer Konten ent<br>Auswahl über<br>ingerichteten VolP-Rufnummern zusätzlic | nehmen Sie bitte dem Ha<br>Aktiviert<br>he Nummern zuordnen. | ndbuch oder dem Begleitschreiben Ihre<br>Einstellen<br>Zuweisbare Rufnummern | 225 |

| Digitalisierungsbox<br>BASIC |                                                                                                  |                                                                                                    |
|------------------------------|--------------------------------------------------------------------------------------------------|----------------------------------------------------------------------------------------------------|
|                              | Telefonie / Rufnummern / VolP-Rufnu                                                              | mmern                                                                                                    |
| ○ Ob envirobet               |                                                                                                  |                                                                                                    |
| Ubersicht                    | Liste der eingerichteten VolP-Anbieter                                                           |                                                                                                    |
|                              | Wählen Sie einen Anbieter aus der Liste der eing                                                 | erichteten VolP-Anbieter. Details zum Einrichten neuer Anbieter entnehmen Sie bitte dem Handbuch oder dem                                                                                                    |
| 🗞 Telefonie                  | Begleitschreiben Ihres VolP-Serviceproviders.                                                    |                                                                                                    |
| Letzte Gespräche             | Anbieter wählen:                                                                                 | o2 ×                                                                                                    |
|                              | VolP-Rufnummer hearbeiten                                                                        |                                                                                                    |
| VoiP-Andieter                |                                                                                                  |                                                                                                    |
| VolP-Rufnummern              | Auf dieser Seite können Sie Ihre VolP-Rufnumm<br>inklusive der zugehörigen Passwörter an und kor | er einrichten bzw. bearbeiten. Bitte geben Sie die entsprechenden Daten für Anzeige, Zugang und Authentisierung<br>nfigurieren Sie die Rufnummer. unter der Sie zu erreichen sind. Mittels "Busv on Busv" wird dem Anrufer durch |
| Rufnummernzuordnung          | Besetztzeichen signalisiert, dass bereits ein Gesp                                               | präch über diese Rufnummer geführt wird, selbst wenn diese mehreren Telefonen zugeordnet ist. Weitere Details                                                                                                    |
| > Leistungsmerkmale          | entnehmen Sie bitte Ihrem Handbuch.                                                              |                                                                                                    |
| » Wahlvorgaben               | Kontoname:                                                                                       | 49201234597                                                                                                    |
| » Rufumleitungen             | Anzeigename (optional):                                                                          |                                                                                                    |
| Anrufmonitor (NCID)          | Authentifizierungsname (optional):                                                               |                                                                                                    |
| 🛜 WLAN                       | Passwort (optional):                                                                             |                                                                                                    |
| Netzwerk                     | Passwortbestätigung:                                                                             |                                                                                                    |
| Sicherheit                   | Landes- & Ortsvorwahl / Rufnummer:                                                               | + 020 / 1234567                                                                                                    |
| 🛱 System                     | Registrierzeit:                                                                                  | 180 Sekunden                                                                                                    |
|                              | Auswahl über:                                                                                    | #201*                                                                                                    |
|                              | Busy on Busy:                                                                                    |                                                                                                    |
| Bedienungsanleitung          | Aktivieren:<br>Registrar verwenden:                                                              |                                                                                                    |
|                              | negistrar verwenden.                                                                             |                                                                                                    |
|                              | Gruppenregistrierung                                                                             |                                                                                                    |
|                              | Zusätzliche Rufnummern werden bei Registrierur                                                   | ng dieser Rufnummer automatisch aktiviert und sind in der Rufnummernzuordnung verfügbar.                                                                                                    |
|                              | Automatische Zuweisung aktivieren                                                                |                                                                                                    |
|                              | CLIP no Screening (CNS)                                                                          |                                                                                                    |
|                              | Hier können Sie CLIP no Screening aktivieren un                                                  | d eine Rufnummer für ausgehende Gespräche festlegen.                                                                                                    |
|                              | Hinweis: Der ausgewählte Anbieter unterstützt                                                    | aktuell kein CLIP no Screening. Bitte prüfen Sie die VoIP-Anbieter-Einstellungen. (22)                                                                                                    |
|                              | CLIP no Screening aktivieren                                                                     |                                                                                                    |
|                              | Ausgehende Rufnummer:                                                                            |                                                                                                    |
|                              | Speichern Abbrechen                                                                              |                                                                                                    |
| ZYXEL                        |                                                                                                  | Digitalisierungsbox BASIC   13.05.2024 01:18:14 Uhr   SW-Version: 12.39.2.08.09                                                                                                    |

### 11. IPv4 DNS-Relay

Das Domain Name System (DNS) ist vereinfacht gesagt wie das Telefonbuch des Internets. Die Zuordnung der numerischen TCP/IP Adresse des O2 SIP-Servers für die Telefonie muss jedoch durch einen O2 DNS-Server erfolgen. Die O2 SIP-Telefonie verwendet IPv4 und DNS Anfragen werden vom O2 IPv6-DNS-Server an den O2 IPv4-DNS-Server weitergeleitet. Dies kann nach einer O2 Internet-Zwangstrennung, die alle 24 Stunden erfolgt, oder nach einem Router-Neustart zu einem Ausfall der Telefonie durch einem DNS-Fehler führen. Möglicherweise trifft dieser Umstand nicht auf alle Anschlüsse zu, aber das Problem lässt sich durch einen IPv4-DNS-Relay des Routers beheben.

- 1) Menü: Internet (Bild 23).
- 2) Notieren Sie die beiden IPv4-DNS-Server, z. B. 62.109.121.1 und 62.109.121.2
- 3) Menü: Internet | Zusatzfunktionen | DNS-Relay
- 4) Aktivieren Sie "Benutzerdefinierte DNS-Server nutzen"
- 5) Geben Sie die beiden DNS-Server in das jeweilige Feld ein (Bild 24).
- 6) Speichern.
- 7) Menü: System | Gerät zurücksetzen.
- 8) Neu starten.

| Digitalisierungsbox<br>BASIC                                                                                                    |                                                                                                    |                                                                                                    |                                            |                                             | ▥◍▯◈▯◗ | : |
|----------------------------------------------------------------------------------------------------|----------------------------------------------------------------------------------------------------|----------------------------------------------------------------------------------------------------|--------------------------------------------|---------------------------------------------|--------|---|
|                                                                                                    | Internet                                                                                                    |                                                                                                    |                                            |                                             |        |   |
| Cubersicht  Cubersicht  Cubersicht  Jusauzfunktionen  DSL-Status  PTV  Cubersicht  Cubersicht  Cubers | Statusübersicht der Internet-<br>Hier sehen Sie einen detailierter<br>DSL-Status                                                   | Anbindung<br>n Status Ihrer kompletten Internetverbindu                                                                                                  | ng.                                        |                                             |        |   |
|                                                                                                    | Leitungsstatus:<br>Modus:<br>Verbindungstyp:<br>Verbindungswiederholungen:                                                         | Leitung verbunden<br>ADSL2+<br>Interleave Path<br>0                                                                                                    |                                            |                                             |        |   |
| <ul> <li>Netzwerk</li> <li>Sicherheit</li> <li>System</li> </ul>                                                                                                    | Übertragungsgeschwindigkei<br>Aktuelle DSL Datenrate :<br>DSL Leitungskapazität :                                                  | t<br>Upstream<br>2044 Kbit/s<br>2736 Kbit/s                                                                                                    | Downstream<br>12799 Kbit/s<br>14544 Kbit/s |                                             |        |   |
| <ul> <li>Einrichtungsassistent</li> <li>Bedienungsanleitung</li> </ul>                                                                                                    | Internetverbindung<br>IP-Adresse (IPv4):<br>Netzübergang:<br>DNS-Server (IPv4):<br>DNS-Server (IPv4):                              | IP-Adresse (IP-           62.52.200.186         IPv6-Präfix:           62.109.121.2         DNS-Server (IF           62.109.121.1         DNS-Server (IF | v6): 2a01:c22:                             | 2a01:c22:<br>2a01:c30::531<br>2a01:c30::530 | 23     |   |
| Digitalisierungsbox<br>BASIC                                                                                                    | Verbindungsdauer:<br>Internet / Zusatzfunktion                                                                                     | 03:00:56 Stunden Einwahlserver I                                                                                                    | nto:                                       | Accepted.9                                  | ##&?IQ | : |
| Obersicht     Obersicht     Internet     Zugang einrichten     Zusatzfunktionen     Dynarric DNS     DNS-Relay     Statisches Routing                                                                                                    | DNS-Relay<br>Hinweis: Als benutzerdefinierte<br>DNS-Relay aktivieren<br>Benutzerdefinierte DNS-S<br>DNS-Server 1:<br>DNS-Server 2: | e DNS-Server Adressen können sowohl IP<br>ierver nutzen<br>62.109.121.1<br>/22.300.132.2                                                                 | v4 als auch IPv6 IP-Adresse                | en eingetragen werden.                      |        |   |
| Statistiken<br>Loadbalancing<br>> DSL-Status<br>IPTV<br>& Telefonie                                                                                                    | Speichern                                                                                                    | 02.109.121.2                                                                                                    |                                            |                                             | 24)    |   |

## 12. Telefonie Optimierung

Der Bandbreitenunterschied zwischen LAN und WAN kann die Übertragungsqualität von Sprachübertragung deutlich herabsetzen. Um dies zu verhindern, können QoS-Klassen und -Regeln erstellt werden, damit bestimmte Datenpakete priorisiert werden können.

Bei der Digitalisierungsbox sind die Voreinstellungen auf Telekom abgestimmt und können leider nicht über die webbasierte Konfiguration angepasst werden. Eine Anpassung ist jedoch über das Betriebssystem bzw. Zugang über SSH (Terminal) möglich.

#### Im Zweifelsfall sind diese Änderungen jedoch nicht zwingend erforderlich und können je nach Nutzungsanforderungen und technischen Gegebenheiten auch bei Bedarf vorgenommen werden.

Für den SSH-Zugriff auf die Digitalisierungsbox müssen Sie einen neuen Benutzer erstellen.

- 1) Menü: System | SSH (Bild 26).
- 2) Klicken Sie bei SSH-Client-Benutzer auf Neu.
- 3) Kästchen "Aktivieren" und "Root-Rechte" aktivieren (Bild 25).
- 4) Wählen Sie einen beliebigen Zugangsnamen (Konto-Name), z.B.: bb
- 5) Vergeben Sie ein beliebiges Password/Passwortbestätigung und drücken Sie auf Speichern.
- 6) Setzen Sie "SSH Aktivieren" auf "an" (blau) und klicken Sie auf Speichern (Bild 26).
- 7) Öffnen Sie Terminal App/Utility (Linux/macOS) oder Windows Eingabeaufforderung (cmd).
- 8) Geben Sie folgende Befehle ein (Bild 27/28):

# ssh bb@192.168.2.1 cd /data/config/active/sql sed -i 's/DS-CS6/DS-AF31/g' persistent-network.db.sql && reboot

Die Digitalisierungsbox sollte automatisch neu starten.

Die Bezeichnung AF31 bzw. 011010 (binär) oder 26 (dezimal) entspricht, wie bereits bei der O2 VoIP-Anbieter Einrichtung erwähnt, der von O2 verwendeten DSCP-Markierung von SIP-Paketen. Dies kann man in der O2-Schnittstellenbeschreibung (Digital-Broadband-Access-Interfaces-v3-1.pdf) auf Seite 2 nachgelesen werden.

Nach dem Neustart der Digitalisierungsbox sollten zum Schluss noch die QoS (Quality of Service) Klassen und Regeln angepasst werden.

- 9) Menü: System | QoS | Klassen erstellen (Bild 29).
   In der Tabelle sollte anstelle von CS6 (Telecom) nun AF31 (O2) stehen (Bild 29)
- 10) Menü: System | QoS | Regeln erstellen.
- 11) Klicken unter Einstellen auf das Stift-Symbol neben der Mülltonne.
- 12) Wählen Sie unter Verknüpfen mit Weiterleitungsgruppe die Option AF31 (011010|00) (jedoch nicht AF31 010100|00) und drücken Sie auf Speichern (Bild 30).
- 13) Schließen Sie das Telefon an. Details finden Sie im Benutzerhandbuch auf den Seiten 20 23.

| Digitalisierungsbox<br>BASIC                                             |                                                                      |        |          |  |
|--------------------------------------------------------------------------|----------------------------------------------------------------------|--------|----------|--|
|                                                                          | System / SSH                                                         |        |          |  |
| <ul> <li>☐ Übersicht</li> <li>⊕ Internet</li> <li>♀ Talafanin</li> </ul> | SSH-Client-Benutzer<br>Bearbeiten Sie hier Ihre SSH-Client-Benutzer. |        |          |  |
| S WLAN                                                                   | Aktivieren:<br>Root-Rechte:                                          |        |          |  |
|                                                                          | Zugangsname:                                                         | bb     |          |  |
| System                                                                   | Passwortbestätigung:                                                 | •••••• |          |  |
| Zugangsschutz<br>Systemzeit                                              | Speichern Abbrechen                                                  |        |          |  |
| Konfiguration sichern<br>Gerät rücksetzen                                |                                                                      |        | $\frown$ |  |
| Firmware-Update<br>Betriebsart<br>Fernverwaltung                         |                                                                      |        | (25)     |  |

|                                                                                                    |                                                                                                    |                                                                                            | <b>N</b>                                  |                            |                 |
|----------------------------------------------------------------------------------------------------|----------------------------------------------------------------------------------------------------|--------------------------------------------------------------------------------------------|-------------------------------------------|----------------------------|-----------------|
| Sys                                                                                                    | stem / SSH                                                                                                    |                                                                                            |                                           |                            |                 |
| Image: Display to the sector     Rer       Image: Display to the sector     Das       Image: Display to the sector     Das       Image: Display to the sector     Das       Image: Display to the sector     Image: Display to the sector       Image: Display to the sector     Image: Display to the sector       Image: Display to the sector     Image: | mote-Command-Line-Interface mittels SSH<br>s Remote-Command-Line-Interface (SSH) bietet<br>lementierten Linux-Befehlsvorrat zu nutzen.<br>SSH aktivieren<br>t:<br>uutzerdefinierte Begrüßung :<br>grüßungstext | t Ihnen die Möglichkeit, aus dem Internet (au,<br>22)<br>Access only for authorized person | gerhalb des Heimnetzwerkes) auf da<br>s ! | s Gerät zuzugreifen und de | n auf dem Gerät |
| Gerät rücksetzen<br>Firmware-Update Zon<br>Betriebsart<br>Fernverwaltung SSI                                                                                                    | SSH über WAN aktivieren<br>ne:<br><b>H-Client-Benutzer</b>                                                                                                    | bitte auswählen v                                                                          |                                           |                            |                 |
| SSH Zug<br>Provider Support adm<br>> CWM/P bb<br>> Diagnose<br>> QoS<br>> Rechtl. Informationen                                                                                                    | gangsname<br>nin<br>Ieu                                                                                                    |                                                                                            | Root-Rechte                               | Status<br>1<br>2           | Einstellen      |
| Sitemap SSI<br>Sitemap SSI<br>Sitemap P- A<br>Bedienungsanleitung N                                                                                                    | H-Client IP-Adressen<br>Adresse<br>ne Einträge vorhanden.<br>Ieu                                                                                                    |                                                                                            | Einstellen                                | 26                         |                 |

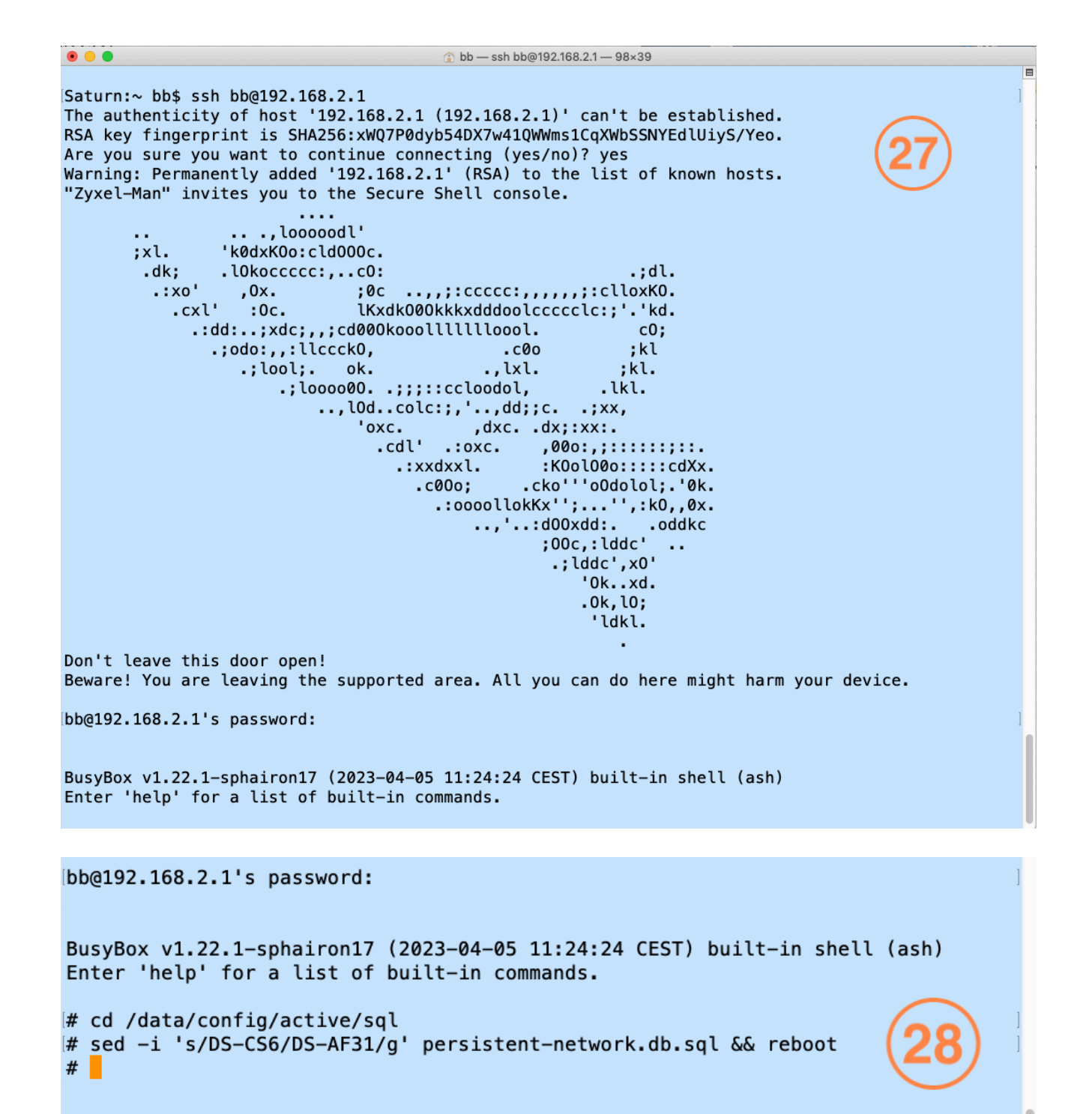

#### Digitalisierungsbox BASIC System / QoS / Klassen erstellen 🔒 Übersicht Klassen für den Datenverkehr erstellen Der Bandbreitenunterschied zwischen LAN und WAN kann die Übertragungsqualität kritischer Netzwerkanwendungen wie Sprache, Spiele oder VPN deutlich herabsetzen. Mit der QoS-Funktion können Sie den Datenverkehr dieser Anwendungen klassifizieren und Übertragungsgeschwindigkeiten reservieren (Diffserv = differentiated services). Internet 📞 Telefonie 奈 WLAN Klassen f ür den Datenverkehr aktivieren Netzwerk DSCP-Klasse Priorität Reservierte Bandbreite Aktiviert Einstellen QoS-Interface Mehr erlauben Sicherheit BE Geringste 0 Prozent $\text{PPPoE} \rightarrow \text{VLAN} \ 7 \rightarrow \text{ATM} \ 1/32 \rightarrow \text{DSL}$ Ø Ø 🔅 System 0000 $\mathsf{PPPoE} \to \mathsf{VLAN} \ 7 \to \mathsf{ATM} \ 1/32 \to \mathsf{DSL}$ BE 0 Prozent õ Zugangsschutz EF 0 Prozent $\mathsf{PPPoE} \to \mathsf{VLAN} \ 7 \to \mathsf{ATM} \ 1/32 \to \mathsf{DSL}$ Systemzeit EF 0 Prozent $\mathsf{PPPoE} \to \mathsf{VLAN} \ 7 \to \mathsf{ATM} \ 1/32 \to \mathsf{DSL}$ Konfiguration sichern 00 AF31 100 Prozent $\mathsf{PPPoE} \to \mathsf{VLAN} \ 7 \to \mathsf{ATM} \ 1/32 \to \mathsf{DSL}$ Gerät rücksetzen AF31 Höchste 100 Prozent $\mathsf{PPPoE} \to \mathsf{VLAN} \ 7 \to \mathsf{ATM} \ 1/32 \to \mathsf{DSL}$ ŏ Firmware-Update Neu Betriebsart Fernverwaltung Speichern SSH Provider Support > CWMP » Diagnose ~ QoS Einstellungen Klassen erstellen Regeln erstellen Statistiken

| BASIC                                                                                                    |                                                                                                    |                                                                                                 |                                                                                                    |                                                                    |                                                                          |         |
|----------------------------------------------------------------------------------------------------|----------------------------------------------------------------------------------------------------|-------------------------------------------------------------------------------------------------|----------------------------------------------------------------------------------------------------|--------------------------------------------------------------------|--------------------------------------------------------------------------|---------|
|                                                                                                    | System / QoS / Regeln erstellen                                                                                                    |                                                                                                 | Keine Anmerkung<br>BE (000000 00)                                                                                                    |                                                                    |                                                                          |         |
| <ul> <li>☐ Übersicht</li> <li>⊕ Internet</li> <li>⊗ Telefonie</li> <li>? WLAN</li> <li>☐ Netzwerk</li> <li>@ Sicherheit</li> <li>Żystern</li> <li>Zugangsschutz</li> </ul>                                         | Bearbeiten von Klassen für den Datenverkehr<br>Auf dieser Seite können Sie eine Klassifizierungsre<br>Sie dann die Diffserv-Weiterleitungsgruppe ein, mit<br>weitergeleitet werden sol.<br>Bezeichnung der Regel:<br>Art des Datenverkehrs:<br>Verknüpfen mit Weiterleitungsgruppe:<br>Speichern Abbrechen | gel erstellen. Bestimmer<br>der diese Klasse verknt<br>Sprache<br>Sprache<br>Bezeichne DSCP als | BE (000000)<br>CS1 (001000)00)<br>AF11 (00100100)<br>AF12 (001100100)<br>CS2 (010000100)<br>AF31 (01001000)<br>AF31 (01010100)<br>AF23 (01100100)<br>✓ AF31 (01101000)<br>AF33 (011100100) | aufgrund der Art des Datenverke<br>nien Sie die abgehende Verbindu | ehrs sowie lokale und ferne Adresse<br>ng (VC) aus, auf die diese Klasse | . Geben |
| Systemzeit<br>Konfiguration sichern<br>Gerät rücksetzen<br>Firmware-Update<br>Betriebsart<br>Fernverwaltung<br>SSH<br>Provider Support<br>> CWMP<br>> Diagnose<br><b>QOS</b><br>Einstellungen<br>Klaseen erstellen |                                                                                                    |                                                                                                 | A 33 (011100)<br>CS4 (100000)00)<br>AF41 (10001000)<br>AF42 (100100)00)<br>AF43 (10010000)<br>CS5 (101000)00)<br>EE (101110000)                                                            |                                                                    | 30                                                                       |         |

Regeln erstellen

vegein erstellen

## 13. IPTV

Die integrierte IPTV-Funktion der Digitalisierungsbox BASIC ist für das Produktangebot der Deutschen Telekom maßgeschneidert und kann über den DSL-Anschluss, bzw. O2 Telefonica nicht verwendet werden. O2 Telefonica Deutschland bietet keine eigenständigen IPTV-Dienste mehr an. Stattdessen setzt das Unternehmen auf die Streaming-Plattform waipu.tv als Lösung für O2 TV-Inhalte.

Streaming-Apps bieten eine flexible und vom Internet Service Anbieter unabhängige IPTV Lösung Auch die Deutsche Telekom bietet mittlerweile eine Streaming-App an, mit der Sie Magenta TV empfangen können. Hierzu setzen Sie sich jedoch am besten mit dem jeweiligen Anbieter und dessen Produktangebote in Verbindung.

Sie können die IPTV-Funktion der Digitalisierungsbox deaktivieren. Die dazugehörige WAN Schnittstelle (VLAN ID 8) darf jedoch nicht entfernt werden, da dies aufgrund der für Telekom optimierten Router Firmware zu permanenten Fehlermeldungen führt.

- 1) Menü: Internet | IPTV
- 2) Deaktivieren Sie "IPTV aktivieren" und klicken Sie auf Speichern (Bild 31).
- 3) Menü: Internet | Zugang einrichten | Erweiterter Zugang
- 4) Klicken Sie auf das Bearbeitungs-Symbol (Bleistift) von "wan2" (VLAN ID 8) (Bild 32).
- 5) Deaktivieren Sie das "Status" Kästchen (Bild 33) und drücken Sie auf Speichern
- 6) Klicken Sie auf das Bearbeitungs-Symbol von "wan1" (VLAN ID 7).
- 7) Aktivieren sie das "Status" Kästchen (blau) und drücken Sie auf Speichern.

| Digitalisierungsbox<br>BASIC                                                                                                    |                                                                                                    |                                                                                                    | ▥◍▯ੵੵ⊡ੵ | : |
|----------------------------------------------------------------------------------------------------|----------------------------------------------------------------------------------------------------|----------------------------------------------------------------------------------------------------|---------|---|
|                                                                                                    | Internet / IPTV                                                                                                    |                                                                                                    |         |   |
| <ul> <li>Übersicht</li> <li>Internet</li> <li>Zugang einrichten</li> <li>Zusatzfunktionen</li> <li>DSL-Status</li> <li>IPTV</li> <li>Telefonie</li> <li>WLAN</li> <li>Netzwerk</li> </ul> | IPTV-Einstellungen<br>Konfigurieren Sie hier Ihren IPTV-Dienst.<br>IPTV aktivieren<br>DSCP-Klasse der IGMIP-Pakete:<br>IGMP-Version:<br>IPTV-Interface:<br>Speichern | BE $\checkmark$ Version 3 (IGMPv3) $\checkmark$ DHCP $\rightarrow$ VLAN 8 $\rightarrow$ ATM 1/32 $\rightarrow$ DSL $\checkmark$ |         |   |
| <ul> <li>Sicherheit</li> <li>System</li> <li>Einrichtungsassistent</li> <li>Bedienungsanleitung</li> </ul>                                                                                |                                                                                                    |                                                                                                    | (31)    |   |

| Digitalisierungsbox<br>BASIC | Inter  | net / Zuç    | gang einrid  | chten / Er     | weiterter Zugang                | 32                    | )          | 8              | NTWICKLER |           |                 |            | : |
|------------------------------|--------|--------------|--------------|----------------|---------------------------------|-----------------------|------------|----------------|-----------|-----------|-----------------|------------|---|
| 🔒 Übersicht                  | ATM    | 1-Einstellur | ngen         |                |                                 |                       |            |                |           |           |                 |            |   |
|                              | Hier s | sehen Sie e  | ine Übersich | nt konfigurier | ter ATM-Schnittstellen.         |                       |            |                |           |           |                 |            |   |
| Internetzugang               | ld     | VPI          | VCI          | Encapsula      | ation                           | Protokoll             | Interface- | -Name          |           | Aktiviert | Protokoll-Stack | Einstellen |   |
| Erweiterter Zugang           | 1      | 1            | 32           | LLC            |                                 | EoA                   | atm 1      |                |           | 0         | 0               | 1          |   |
| Protokoll-Stack              | Ne     | eu           |              |                |                                 |                       |            |                |           |           |                 |            |   |
| > DSL-Status                 | VLA    | N-Einstellu  | ungen        |                |                                 |                       |            |                |           |           |                 |            |   |
| PIV<br>Q Talafania           | Hier s | sehen Sie e  | ine Übersich | nt konfigurier | ter VLAN-Schnittstellen.        |                       |            |                |           |           |                 |            |   |
|                              | ld     | VI AN-I      | 2            | PrioBit        | MAC-Offset                      | Parent-Interface      |            | Interface-Name |           | Aktiviert | Protokoll-Stack | Finstellen |   |
| ∻ WLAN                       | 1      | 7            | -            | 0              | 6                               | atm1                  |            | wan1           |           |           |                 |            |   |
| Netzwerk                     | 2      | 8            |              | 0              | 7                               | atm1                  |            | wan2           |           | ŏ         | 8               | 1          |   |
| Sicherheit                   | No     |              |              |                |                                 |                       |            |                |           |           |                 | -          |   |
| System                       | NC     | iu i         |              |                |                                 |                       |            |                |           |           |                 |            |   |
| Seinrichtungsassistent       | PPPo   | oE-Einstell  | ungen        |                |                                 |                       |            |                |           |           |                 |            |   |
| Bedienungsanleitung          | Hier s | sehen Sie e  | ine Übersich | nt erweiterter | r Einstellungen für Ihren Inter | metzugang.            |            |                |           |           |                 |            |   |
|                              | ld     | Zugangs      | sname        |                |                                 | Leerlaufzeit          |            | Parent-Inte    | rface     | Aktiviert | Protokoll-Stack | Einstellen |   |
|                              | 1      | DSL000       | 01234567     | 89@s92.bb      | i-o2.de                         | Flatrate oder Volumer | ntarif     | wan1           |           | 0         | 0               | 1          |   |
|                              | Ne     | eu           |              |                |                                 |                       |            |                |           |           |                 |            |   |

| Digitalisierungsbox<br>BASIC                                       |                                            |                 | ▥◍©?⊡© | : |
|--------------------------------------------------------------------|--------------------------------------------|-----------------|--------|---|
|                                                                    | Internet / Zugang einrichten / Erweiterter | Zugang          |        |   |
| Übersicht     Internet                                             | VLAN-Einstellungen                         |                 |        |   |
| <ul> <li>Zugang einrichten</li> <li>Internetzugang</li> </ul>      | VLAN-ID:                                   | bindung.        |        |   |
| Erweiterter Zugang<br>Protokoll-Stack                              | PrioBit:<br>MAC-Offset:                    | 0<br>7 (VLAN) ~ |        |   |
| <ul> <li>&gt; Zusatzfunktionen</li> <li>&gt; DSL-Status</li> </ul> | Parent-Interface:<br>Interface-Name:       | atm1<br>wan2    |        |   |
| IPTV<br>& Telefonie                                                | Status:                                    |                 |        |   |
| 奈 WLAN                                                             | Speichern Abbrechen                        |                 |        |   |
| Sicherheit                                                         |                                            |                 | (33)   |   |
| System 🖏 Einrichtungsassistent                                     |                                            |                 |        |   |
| Bedienungsanleitung                                                |                                            |                 |        |   |

## 14. Fehlersuche

Die LED-Statusanzeige der Digitalisierungsbox liefert erste Anhaltspunkte zur Funktion des Routers. Die Bedeutung der LEDs wird in der Bedienungsanleitung beschrieben.

Sollte eine einfach Sichtprüfung zu keiner Lösung führen, wie z. B. ein fehlendes DSL-Kabel, sind die Systemmeldungen des Routers die nächste Anlaufstelle einer systematischen Fehlersuche. Systemmeldungen sind eine fortlaufende zentrale Ansammlung von Status- und Ereignismeldungen verschiedener Komponenten der Digitalisierungsbox. Diese Meldungen liefern technische Hinweise auf Fehler, wie etwa eine fehlgeschlagene Registrierung der Telefonnummer.

Zuständig für die Bereitstellung von Systemmeldungen ist **Syslog**. Umfang und Zeitraum der Meldungen hängen von der Konfiguration ab. So kann im Expertenmodus der Digitalisierungsbox (Sicherheit | Firewall | Einstellungen) bestimmt werden, ob auch Meldungen der **Firewall** berücksichtigt werden sollen.

|                              | System / Diagnose / Systemmeldungen                                                                                         |       |
|------------------------------|----------------------------------------------------------------------------------------------------|-------|
| Dersicht                     | Experten-Syslog                                                                                                    |       |
| Internet                     | Hier haben Sie die Möglichkeit einen Experten-Syslog von Ihrem Gerät herunterzuladen.                                       |       |
| 🗞 Telefonie                  | (34)                                                                                                    |       |
| 🗇 WLAN                       | Speichern                                                                                                    |       |
| Netzwerk                     | Ereignislogbuch                                                                                                    |       |
| Sicherheit                   | Zeigt alle Systemmeldungen und Ereignisse Ihres Gerätes an. Über "Speichern" können Sie das Ereignislogbuch herunterladen.  |       |
| 🗱 System                     | EREIGNISLOGBUCH                                                                                                    | ) - 4 |
| Zugangsschutz                | 2025-01-06 11:51:51 GUI: User 'admin' successfully logged into GUI from 192.168.2.10                                        |       |
| Systemzeit                   | 2025-01-06 11:51:37 GUI: Session expired                                                                                    |       |
| Konfiguration sichern        | 2025-01-06 10:06:53 DRCF Client registered 192:168.2.101 000                                                                |       |
| Gerät rücksetzen             | 2025-01-06 09:43:26 DHCP: Client registered 192.168.2.101 000                                                               |       |
| Firmware-Update              | 2025-01-06 09:34:20 DHCP: Client registered 192.168.2.101 000 2025-01-06 09:06:22 DHCP: Client registered 192.168.2.101 000 |       |
| Betriebsart                  | 2025-01-06 08:48:18 DHCP: Client registered 192.168.2.101 000                                                               |       |
| Ferryenveltung               | 2025-01-06 08:31:28 DHCP: Client registered 192.168.2.101 000                                                               |       |
| CCU                          | 2025-01-06 08:16:30 DHCF: Client registered 192.168.2.101 000                                                               |       |
| SSH                          | 2025-01-06 07:20:35 DHCP: Client registered 192.168.2.101 000                                                               |       |
| Provider Support             | 2025-01-06 06:52:39 DHCP: Client registered 192.168.2.101 000                                                               |       |
| > CWMP                       | 2025-01-06 06:24:44 DHCP: Client registered 192.168.2.101 000                                                               |       |
| <ul> <li>Diagnose</li> </ul> | 2023-01-06 05:56:43 DRCF: Client registered 192:168.2.101 000                                                               |       |
| Systemmeldungen              | 2025-01-06 05:00:49 DHCP: Client registered 192.168.2.101 000                                                               |       |
| Syslog-Einstellungen         | 2025-01-06 04:32:50 DHCP: Client registered 192.168.2.101 000                                                               |       |
| Device Info                  | 2025-01-06 04:04:50 DHCP: Client registered 192.168.2.101 000                                                               |       |
| Ping Test                    | 2025-01-06 05:36:54 DACE: Client Fedstered 152:166:22:101 000                                                               |       |
| Fing-Test                    | 2025-01-06 03:13:54 SIP: Registration of account failed with error 423                                                      |       |
| Paket-Tracer                 | 2025-01-06 03:13:53 IPv6: Address assigned:                                                                                 |       |
| ISDN-Monitor                 | 2025-01-06 03:13:48 PPP: Connection successfully established IP: DNS: 62.109.121.1, 62.109.121.2, Gateway: 62.52            | •     |
| LED-Test                     | 2025-01-00 03:03:01 DDL: Connection established                                                                             |       |

### 1) Menü: System | Diagnose | Systemmeldungen (Bild 34).

Für eine Echtzeitüberwachung oder längerfristige Analyse ist die webbasierte Darstellung von Systemmeldungen nicht unbedingt zielführend. Allerdings bietet die Digitalisierungsbox, technisches Verständnis vorausgesetzt, auch andere Möglichkeiten der Überwachung und Fehlersuche, die im Folgenden kurz dargestellt werden.

## 14.1. Syslog Weiterleitung

Systemmeldungen der Digitalisierungsbox können an ein netzwerkfähiges Gerät, z. B. Computer gesendet werden, wo sie mit Software wie **Wireshark** gefiltert, gespeichert und ausgewertet werden können.

- 1) Menü: System | Diagnose | Syslog-Einstellungen (Bild 35).
- 2) Remote Login "aktivieren".
- 3) IP des Empfängers eintragen, oder IP übernehmen.
- 4) Speichern.

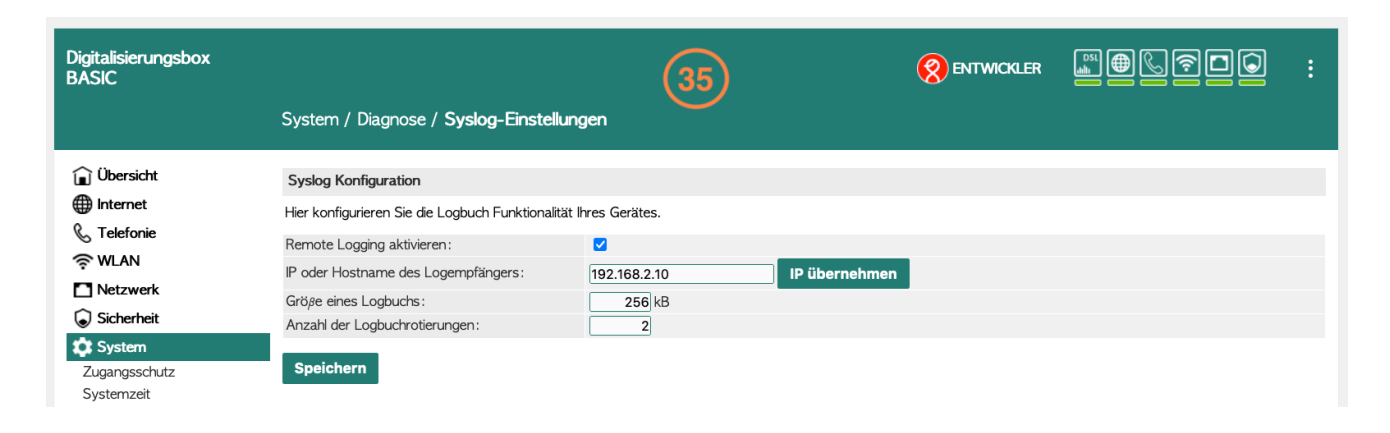

Damit ein Computer den Syslog der Digitalisierungsbox empfangen kann, muss dessen Firewall, deren Zweck es ist, Netzwerkverbindungen anhand von Regeln und Filtern zuzulassen oder zu blockieren, entweder deaktiviert sein oder es muss eine Freigabe für UDP Port 514 konfiguriert werden. Ein Umgehen der Firewall mit SSH-Port-Forwarding ist aufgrund von UDP leider nicht möglich.

Nachdem Sie **Wireshark** (https://www.wireshark.org/download.html) installiert haben (Standardauswahl), können mit einem entsprechenden Filter die Systemmeldungen der Digitalisierungsbox angezeigt werden: **udp dst port 514** (Bild 36).

|                               |                                                                                                    |               | The Wireshark Network Analyzer |
|-------------------------------|----------------------------------------------------------------------------------------------------|---------------|--------------------------------|
| 🥖 📕 🔬 🔘 🖿                     | । 🛅 🖹 🍯 🧣 👄 警                                                                                              | 🛛 🛧 👱 🔲 🔳 🔍 e |                                |
| 📕 Apply a display filter <%/> | >                                                                                                    |               |                                |
|                               |                                                                                                    |               |                                |
|                               | Welcome to Wireshark                                                                                       |               | (36)                           |
|                               | Capture                                                                                                    |               | $\smile$                       |
|                               | using this filter: 📙 udp dst port 514                                                                      |               |                                |
|                               | Ethernet: en0                                                                                              | A .           |                                |
|                               | Loopback: lo0<br>utun0<br>FireWire: fw0<br>Thunderbolt Bridge: bridge0<br>Thunderbolt 1: en2<br>Wi-Fi: en1 |               |                                |

Bis die ersten Systemmeldungen eingehen, kann einige Minuten dauern. Um die Funktion zu überprüfen, können Sie sich aber einfach wie in folgendem Beispiel (Bild 37) in die Digitalisierungsbox einloggen oder etwas speichern.

|    | Capturing from Ethernet: en0 (udp dst port 514)                               |     |                |                     |                           |               |            |            |       |              |        |                                              |                   |
|----|-------------------------------------------------------------------------------|-----|----------------|---------------------|---------------------------|---------------|------------|------------|-------|--------------|--------|----------------------------------------------|-------------------|
|    | 7                                                                             |     | <i>i</i> (0)   | o 🗴 🗂 💼             | Q 🍋 🔿 🖭 🛛                 | T 🔸 🗖         |            | ⊕ ⊝        |       | TT           |        |                                              |                   |
|    |                                                                               |     |                | -0.0 /-             | • • • =                   |               |            |            | •     |              |        |                                              |                   |
| -  | Appi                                                                          | yao | uispiay fiiter | . < 00/2            | international state       |               |            |            |       |              |        |                                              | <u> </u>          |
| N  | ).                                                                            | 1   | l ime          | Source              | Destination               | Protocol L    | angtr Info | O NOTICE   | 1     | 0 21.40.     | 10     |                                              | tions showed a    |
| F  |                                                                               | 1   | 0.000000       | 192.108.2.1         | 192.168.2.10              | Systog        | 122 05     | ER.NUTICE  | Jan   | 8 21:40:     | 19 web | ong.cg1[30259]: info:AbstrModet system set   | tings changed\n   |
|    |                                                                               | 2   | 11.099518      | 192.108.2.1         | 192.168.2.10              | Systog        | 114 115    | ER.NUTICE  | Jan   | 8 21:40:     | 31 CTg | gserver[1602]: into:ctgserver Persisted da   | ta: mode: 1 coun… |
|    |                                                                               | 3   | 11.85/65/      | 192.168.2.1         | 192.168.2.10              | Systog        | 114 05     | ER.NUTICE  | Jan   | 8 21:40:     | 31 STV | -save-config-active: Saving active configura | ation\n           |
|    |                                                                               | 4   | 12.046060      | 192.168.2.1         | 192.168.2.10              | Systog        | 113 05     | ER.NUTICE  | Jan   | 8 21:40:     | 31 pla | at-save-contig-active: Saving slot contig-ac | tive\n            |
|    |                                                                               | 5   | 55.828892      | 192.168.2.1         | 192.168.2.10              | Systog        | 137 05     | ER.NOTICE: | Jan   | 8 21:41:     | 15 pho | oned[2790]: into:Exosiputri exosip Reg C[0   | ]#0 registered    |
|    |                                                                               |     |                |                     |                           |               |            |            |       |              |        |                                              |                   |
|    |                                                                               |     |                |                     |                           |               |            |            |       |              |        |                                              |                   |
|    | Fra                                                                           | ne  | 1: 122 byte    | s on wire (976 bits | ), 122 bytes captured (   | 76 bits) on   | interfa    | ace en0. i | d 0   |              | 0000   |                                              | · f · · > · ·     |
|    | Eth                                                                           | ern | et II. Src:    | ZvxelCommuni        | , izz byces cuptured (    | Dst: Apple    | Incerne    | ace eno, i | u v   |              | 0010   |                                              | · ls @ @          |
|    | Inte                                                                          | ern | et Protocol    | Version 4. Src: 19  | 2.168.2.1. Dst: 192.168   | .2.10         |            |            |       | ′            | 0020   |                                              | · · · · · X       |
| 1. | lise                                                                          | r D | atagram Pro    | tocol. Src Port: 41 | 185. Dst Port: 514        |               |            |            |       |              | 0030   |                                              | n 8 21:           |
|    | Svs                                                                           | 100 | message: l     | ISER-NOTICE: Jan 8  | 21:40:19 webng.cgi[30250  | al: info:Abst | trModel    | system     | setti | ngs chan     | 0040   | 62 66 67 26 63 67 69 50 33 30 32 35 39 50    | 3a 20 bng.cg1[    |
| 1  | 0,0                                                                           | cog | messager e     | Service Son S       | Elitorito neongregitoois. | , i 1         |            | 5,5 00     | JUCCA | ingo circuit | 0060   | 20 20 73 79 73 74 65 6d 20 73 65 74 74 69    | 6e 67 system      |
|    |                                                                               |     |                |                     |                           |               |            |            |       |              | 0070   | 73 20 63 68 61 6e 67 65 64 0a                | s change          |
|    |                                                                               |     |                |                     |                           |               |            |            |       |              |        |                                              |                   |
|    |                                                                               |     |                |                     |                           |               |            |            |       |              |        |                                              |                   |
|    |                                                                               |     |                |                     |                           |               |            |            |       |              |        |                                              |                   |
|    |                                                                               |     |                |                     |                           |               |            |            |       |              |        |                                              |                   |
|    |                                                                               |     |                |                     |                           |               |            |            |       |              |        | 1 1 1 1 1 1 1 1 1 1 1 1 1 1 1 1 1 1 1 1      | 57)               |
|    |                                                                               |     |                |                     |                           |               |            |            |       |              |        |                                              |                   |
|    |                                                                               |     |                |                     |                           |               |            |            |       |              |        |                                              |                   |
|    |                                                                               |     |                |                     |                           |               |            |            |       |              |        |                                              |                   |
|    |                                                                               |     |                |                     |                           |               |            |            |       |              |        |                                              |                   |
|    |                                                                               |     |                |                     |                           |               |            |            |       |              |        |                                              |                   |
| 0  | Ethernet: enD: <li>Packets: 5 - Displayed: 5 (100.0%) • Profile: Default</li> |     |                |                     |                           |               |            |            |       |              |        |                                              |                   |

## 14.1.1. Terminal Alternative

Wireshark ist eine renommierte Open-Source Applikation, die auf verschiedenen Plattformen frei erhältlich ist. Alternativ können Sie unter Apple macOS und Linux, nachdem Sie die Syslog Weiterleitung konfiguriert haben, auf Ihre Computer auch folgenden Befehl in ein Terminalfenster eingeben:

- 1) Öffnen Sie Terminal App/Utility (Linux/macOS)
- 2) Geben Sie folgende Befehle ein (kopieren) (Bild38):

```
sudo tcpdump -lns 0 -A udp port 514 | \
grep -E "[0-9]{1,2} [0-9]{2}:[0-9]{2}:[0-9]{2}"
```

Geben Sie das Password Ihres Benutzerkontos auf Ihrem Computer ein, da für die Ausführung des Befehls Administratorrechte erforderlich sind. Auch hier kann es einige Minuten dauern bis die ersten Systemmeldungen der Digitalisierungsbox eintreffen.

| ٠ |
|---|
|   |
|   |
|   |
|   |
|   |
|   |
|   |
|   |
|   |
|   |

## 14.2. Netzwerk-Datenanalyse

Für eine weiterführende und detaillierte Analyse kann es notwendig sein, die Datenübertragung zwischen dem DSL/VoIP-Anbieter (O2) und anderen Netzwerkkomponenten der Digitalisierungsbox zu überprüfen. Dieser Mitschnitt des Netzwerkverkehrs, auch als **Capture** (Dump) bezeichnet, umfasst den ursprünglichen Datenaustausch, unabhängig davon, wie diese Daten vom System bzw. Syslog ausgewertet werden.

- 1) Menü: System | Diagnose | Paket-Tracer (Bild 39).
- 2) Als Verbindungsart die entsprechende Schnittstelle auswählen, z. B.: "ppp1".
- 3) Klicken Sie auf Beginn und vergeben Sie im Dateiauswahlfenster einen entsprechenden Namen für die Datei, z. B.: "ppp1.cap"

Der Datenstrom wird nun kontinuierlich in die angegebene Capture-Datei geschrieben, die Sie auch als Download in Ihrem Webbrowser sehen können.

- 4) Klicken Sie End um die Aufzeichnung zu beenden.
- 5) Öffnen Sie die Datei zur Analyse in Wireshark.

| Digitalisierungsbox<br>BASIC                                                                                                    |                                                                                                    |     | ▥骨©?⊡©         |   |
|----------------------------------------------------------------------------------------------------|----------------------------------------------------------------------------------------------------|-----|----------------|---|
|                                                                                                    | System / Diagnose / Paket-Tracer                                                                                                    |     |                |   |
| <ul> <li></li></ul>                                                                                                    | Paket-Tracer         Mit diesem Programm können Sie den Status Ihrer Netzwerkverbindung prüfen.         Verbindungsart:         ppp1         Beginn                                                                                                    |     | ~              |   |
| Sicherheit     System     Zugangsschutz     Systemzeit     Konfiguration sichern     Gerät rücksetzen                                             | • • • Library                                                                                                    |     | (39)           |   |
| Firmware-Update<br>Betriebsart<br>Fernverwaltung<br>SSH<br>Provider Support<br>> CWMP                                                             | Image: Second second second | QŞe | arch Downloads | × |
| <ul> <li>Diagnose</li> <li>Systemmeldungen</li> <li>Syslog-Einstellungen</li> <li>Device Info</li> <li>Ping-Test</li> <li>Paket-Tracer</li> </ul> |                                                                                                    |     |                |   |

## 14.2.1. Terminal Alternative

Alternativ zur **Paket-Tracer** Funktion der Digitalisierungsbox gibt es auch hier unter **Apple macOS** und **Linux** die Möglichkeit, den Datenverkehr zwischen dem DSL/VoIP-Anbieter (O2) und der Digitalisierungsbox in Echtzeit mitzuverfolgen. Durch die Einrichtung von **SSH**, wie im Kapitel 10 bereits beschrieben, ist eine Live-Protokollierung der Kommunikation einfach zu bewerkstelligen:

- 1) Stellen Sie wie im Kapitel 12 beschrieben eine SSH-Verbindung her.
- 2) Geben Sie folgenden Befehl ein:

#### tcpdump -nni any -s 0 udp -vv

3) Zum Beenden drücken Sie auf der Tastatur CTRL/C und CTRL/D, oder schließen das Fenster.

| • • •                                                        | tb — ssh bb@192.168.2.1 — 117×36                                      |
|--------------------------------------------------------------|-----------------------------------------------------------------------|
|                                                              |                                                                       |
| bb@192.168.2.1's password:                                   |                                                                       |
|                                                              |                                                                       |
|                                                              |                                                                       |
| BusyBox v1.22.1-sphairon17 (2023-04-05 11:24:24 (            | CEST) built-in shell (ash)                                            |
| Enter 'help' for a list of built-in commands.                |                                                                       |
|                                                              |                                                                       |
| <pre># tcpdump -nni any -s 0 udp -vv</pre>                   |                                                                       |
| <pre>tcpdump: listening on any, link-type LINUX_SLL (I</pre> | inux cooked), capture size 65535 bytes                                |
| IP (tos 0xc0, ttl 64, id                                     | offset 0, flags [DF], proto UDP (17), length 73)                      |
| > 62.109.121.1.53: [udp                                      | <pre>sum ok] SRV? _sipudp.sip.alice-voip.de. (45)</pre>               |
| IP (tos 0x0, ttl 62, id of                                   | ffset 0, flags [DF], proto UDP (17), length 197)                      |
| 62.109.121.1.53 > : [udp                                     | sum ok] q: SRV? _sipudp.sip.alice-voip.de. 2/0/2 _sipudp.s            |
| ip.alice-voip.de. SRV UAGSTR07.sip.alice-voip.de             | :5060 10 100, _sipudp.sip.alice-voip.de. SRV UAGBER07.sip.alice-vo    |
| ip.de.:5060 20 100 ar: UAGSTR07.sip.alice-voip.de            | e. A 62.53.223.131, UAGBER07.sip.alice-voip.de. A 62.53.165.195 (169) |
| IP (tos 0x68, ttl 64, 10 0                                   | offset 0, flags [DF], proto UDP (17), length                          |
| > 62.53.223.131.5060: [UG                                    | ip sum okj SIP, lengtn:                                               |
| Via: STP/2 0/UDP                                             | et i branch                                                           |
|                                                              |                                                                       |
|                                                              | 12: 50002; (dy.                                                       |
|                                                              |                                                                       |
| CSeq: 166 REGISTER                                           |                                                                       |
| Contact: <sin:< td=""><td>5060:line</td></sin:<>             | 5060:line                                                             |
| Authorization: Digest username='                             | ealm="ims_telefonica.de", nonce:                                      |
| . uri="sin:sin.alice-voin.de", response=                     | algorithm=MD5.                                                        |
| op=auth.                                                     | , a (gor 2 chini-(100) / 4                                            |
| Max-Forwards: 70                                             |                                                                       |
| User-Agent: ZyXEL-Digitalisierungsbox BAS                    | SIC-                                                                  |
| Expires: 1800                                                |                                                                       |
|                                                              |                                                                       |

## 14.3. Häufige Fehlerursachen

| Fehler/Code | Mögliche Ursache                                                                          |  |  |  |  |  |
|-------------|-------------------------------------------------------------------------------------------|--|--|--|--|--|
| DNS-Fehler  | Sehen Sie dazu Kapitel 11 (IPv4 DNS-Relay).                                               |  |  |  |  |  |
| 401, 403    | Falscher SIP-Benutzername/Passwort. Möglicherweise sind Ihre Daten nicht mehr aktuell.    |  |  |  |  |  |
|             | Wichtig ist, dass Ihre persönliche Kennung so übermittelt wird, wie von O2 gefordert,     |  |  |  |  |  |
|             | unabhängig von der Eingabemaske der Router-Konfiguration.                                 |  |  |  |  |  |
|             | Siehe Kapitel 10.2 (Telefonnummer).                                                       |  |  |  |  |  |
| 423         | Dieser Fehler tritt in der Regel nach einer Zwangstrennung oder Neustart des Routers auf. |  |  |  |  |  |
|             | Sehen Sie dazu Kapitel 10.2 (Telefonnummer).                                              |  |  |  |  |  |

## 15. Schlusswort

Der Router ist nun seit über einem halben Jahr in Betrieb und sowohl Internet als auch Telefonie funktionieren problemlos. Sporadische Schwierigkeiten mit der Registrierung der Telefonie aufgrund von DNS-Fehler, die ich auch mit anderen Routern hatte, konnten durch den IPv4 DNS-Relay wie im Kapitel 11 beschrieben, behoben werden.

Da im Internet viele unzuverlässige Informationen kursieren erforderte das Erstellen dieser Anleitung einige Tests und Nachforschungen. Insofern war die erfolgreiche Einrichtung der Digitalisierungsbox Basic komplexer als ursprünglich erwartet. Mit dem richtigen Know-how ist die Konfiguration aber relativ einfach zu bewerkstelligen und sicherlich auch hilfreich, um andere Router für O2 zu konfigurieren.

Wie bereits eingangs erwähnt ist diese Anleitung kostenlos. Ich würde mich jedoch über jede Geste der Wertschätzung auf <u>https://buymeacoffee.com/maxjot</u> sehr freuen. Vielen Dank!

## 16. Sonstiges

Bedienungsanleitung der Digitalisierungsbox Basic: https://www.telekom.de/hilfe/geraete-zubehoer/router/digitalisierungsbox/basic?samChecked=true

Technische Beschreibung der O2 Netzzugangsschnittstellen und SIP Interfaces: <u>https://www.telefonica.de/impressum/schnittstellenbeschreibungen-der-betreiber-oeffentlicher-tknetze.html</u>

## 17. Stichwortverzeichnis

| <b>4</b><br>401<br>403<br>423                 | 16, 29<br>16, 29<br>16, 29     | P<br>Paket-Tracer<br>Passwort                        | 28, 29<br>3, 6, 9, 29 |
|-----------------------------------------------|--------------------------------|------------------------------------------------------|-----------------------|
| Α                                             |                                | Q                                                    |                       |
| Anschlusserkennung<br>Anzeigenahme            | 5,6<br>16                      | QoS-Klassen<br>R                                     | 19                    |
| Automatische Ersteinrichtung                  | 2, 5, 6                        | Registrar<br>Registrierzeit                          | 16<br>16              |
| Bedienungsanleitung                           | 30                             | RESET<br>RJ-11                                       | 4, 11                 |
| Benutzername<br>Besetztzeichen                | 3, 16, 29<br>16                | RTP-Portbereich<br>Rufnummer                         | 13, 14<br>3, 16       |
| С                                             |                                | S                                                    |                       |
| Capture<br>CWMP                               | 28<br>12                       | Schlüssel<br>Schnittstellenbeschreibung<br>SID Somor | 3<br>13<br>2          |
| D                                             |                                | SIP Server<br>SIP-Password                           | 16                    |
| Developer Mode<br>DHCP                        | 11<br>5                        | SIP-Proxy<br>Sprachübertragung                       | 13<br>19              |
| DNS-Fehler                                    | 18                             | SSH<br>Svelog                                        | 19, 26, 29            |
| DNS-Relay<br>DNS-Server<br>Domain Name System | 18<br>18                       | weiterleiten<br>Systemmeldungen                      | 26<br>25              |
| DNS<br>DSCB Markierung                        | 18                             | Т                                                    |                       |
| DSL-Benutzernamen                             | 6                              | TAE<br>TCP/IP                                        | 13                    |
| E                                             |                                | statisch                                             | 5                     |
| Echtzeitüberwachung<br>Entwickler-Ansicht     | 25<br>11                       | Telefon                                              | 27, 29                |
| Ethernet                                      | 3                              | anschließen<br>TR-069                                | 19<br>12              |
| F                                             |                                | U                                                    |                       |
| Firewall<br>Firmware                          | 13, 25, 26<br>2, 9, 12, 13, 23 | Übertragungsgeschwindigkeiten<br>UDP Port 546        | 6<br>14               |
| Ι                                             |                                | V                                                    |                       |
| IPTV                                          | 23                             | VLAN ID                                              | 23                    |
| K                                             |                                | VoIP Anbieter                                        | 13                    |
| Konfiguration<br>sichern                      | 9                              | W<br>Wireshark                                       | 27                    |
| Konto-Domain                                  | 13                             | WPA2                                                 | 5                     |
| М                                             |                                | Z                                                    |                       |
| Magenta TV                                    | 23                             | Zugangsdaten<br>Zugangs-Pin                          | 3<br>3                |
| Netzwerkadanter                               | Л                              |                                                      |                       |
| INIZWUIKAUAPIUI                               | 4                              |                                                      |                       |